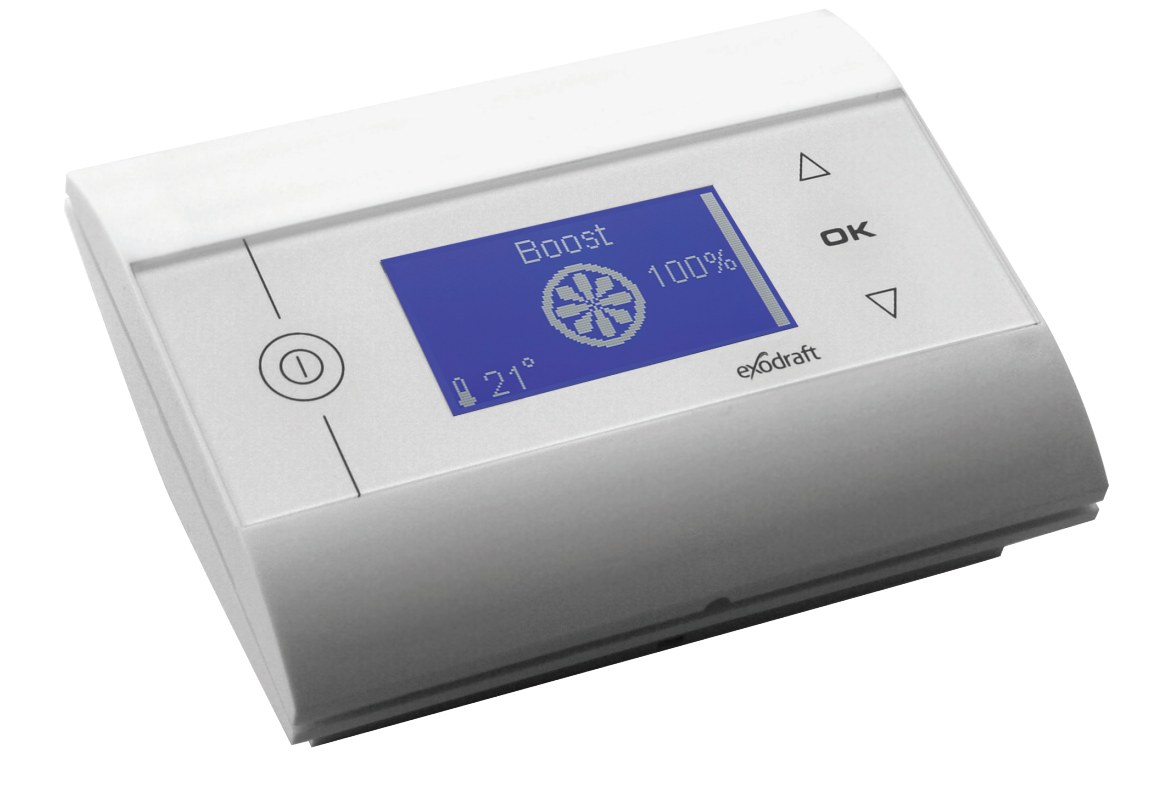

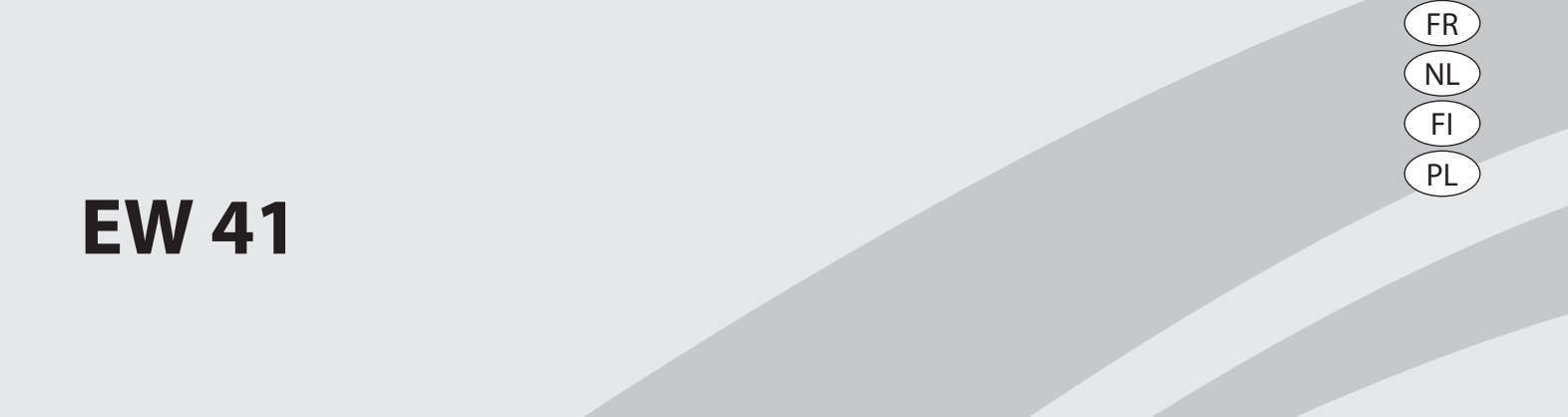

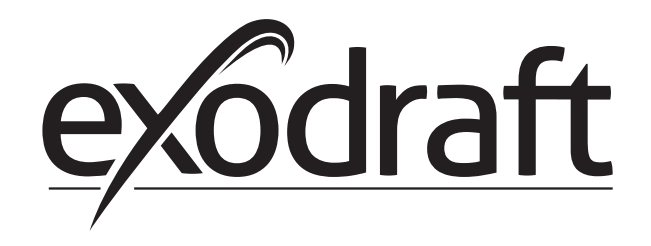

| 1. | FR –                                                                                                    | Renseignements sur le Produit                                                                                                    | .3                                                                                                    |
|----|----------------------------------------------------------------------------------------------------|----------------------------------------------------------------------------------------------------|----------------------------------------------------------------------------------------------------|
|    | 1.1                                                                                                    | Contenu de l'emballage                                                                                                    | .3                                                                                                    |
|    | 1.2                                                                                                    | Accessoires                                                                                                    | .3                                                                                                    |
|    | 1.3                                                                                                    | Application                                                                                                    | .4                                                                                                    |
|    | 1.4                                                                                                    | Installation                                                                                                    |                                                                                                    |
|    | 1.5                                                                                                    | Test de communication                                                                                                    | .7                                                                                                    |
|    | 1.7                                                                                                    | Utilisation du contrôleur                                                                                                    | .8                                                                                                    |
|    | 1.8                                                                                                    | Démarrage                                                                                                    | .8                                                                                                    |
|    | 1.9                                                                                                    | Fonctionnement                                                                                                    | .9                                                                                                    |
|    | 1.10                                                                                                    | Menu utilisateur et de service                                                                                                    | .9                                                                                                    |
|    | 1.11                                                                                                    | Test de signal et ajout d'appareils                                                                                                    | 10                                                                                                    |
|    | 1.12                                                                                                    | Bioc d'alimentation                                                                                                    | 11                                                                                                    |
|    | 1.13                                                                                                    | Données techniques                                                                                                    | 12                                                                                                    |
| •  |                                                                                                    |                                                                                                    |                                                                                                    |
| 2. | NL –                                                                                                    | Productinformatie                                                                                                    | 13                                                                                                    |
|    | 2.1                                                                                                    | Inhoud van de verpakking                                                                                                    | 13                                                                                                    |
|    | 2.2                                                                                                    | Toebehoren                                                                                                    | 13                                                                                                    |
|    | 2.3                                                                                                    | Ioepassing                                                                                                    | 14<br>1 <i>1</i>                                                                                                    |
|    | 2.4                                                                                                    | Gebruik van bedieningsnaneel                                                                                                    | 16                                                                                                    |
|    | 2.6                                                                                                    | Testen van de verbinding                                                                                                    | 17                                                                                                    |
|    | 2.7                                                                                                    | Gebruik van rege                                                                                                    | 18                                                                                                    |
|    | 2.8                                                                                                    | Opstarten                                                                                                    | 18                                                                                                    |
|    | 2.9                                                                                                    | Bedrijf                                                                                                    | 19                                                                                                    |
|    | 2.10                                                                                                    | Gebruikers- en servicemenu                                                                                                    | 19                                                                                                    |
|    | 2.11                                                                                                    | Signaaltest en units toevoegen                                                                                                    | 20                                                                                                    |
|    | 2.12                                                                                                    | Regelkast                                                                                                    | 21                                                                                                    |
|    | 2.13                                                                                                    | Technische gegevens                                                                                                    | 22                                                                                                    |
| 2  |                                                                                                    |                                                                                                    |                                                                                                    |
| 3. | FI - I                                                                                                    | uotetietoja                                                                                                    | 23                                                                                                    |
|    |                                                                                                    |                                                                                                    |                                                                                                    |
|    | 3.1                                                                                                    | Pakkauksen sisältö                                                                                                    | 23                                                                                                    |
|    | 3.1<br>3.2                                                                                                    | Pakkauksen sisältö<br>Varusteet                                                                                                    | 23<br>23                                                                                                    |
|    | 3.1<br>3.2<br>3.3<br>3.4                                                                                                    | Pakkauksen sisältö<br>Varusteet<br>Käyttö<br>Paikan valinta ja asentaminen                                                                                                    | 23<br>23<br>24<br>24                                                                                                    |
|    | 3.1<br>3.2<br>3.3<br>3.4<br>3.5                                                                                                    | Pakkauksen sisältö<br>Varusteet<br>Käyttö<br>Paikan valinta ja asentaminen<br>Käyttöpaneelin käyttö                                                                                                    | 23<br>23<br>24<br>24<br>24<br>26                                                                                                    |
|    | 3.1<br>3.2<br>3.3<br>3.4<br>3.5<br>3.6                                                                                                    | Pakkauksen sisältö<br>Varusteet<br>Käyttö<br>Paikan valinta ja asentaminen<br>Käyttöpaneelin käyttö<br>Kommunikaation testaus                                                                                                    | 23<br>23<br>24<br>24<br>26<br>27                                                                                                    |
|    | 3.1<br>3.2<br>3.3<br>3.4<br>3.5<br>3.6<br>3.7                                                                                                    | Pakkauksen sisältö<br>Varusteet<br>Käyttö<br>Paikan valinta ja asentaminen<br>Käyttöpaneelin käyttö<br>Kommunikaation testaus<br>Ohjaimen käyttö                                                                                                    | 23<br>23<br>24<br>24<br>26<br>27<br>28                                                                                                    |
|    | 3.1<br>3.2<br>3.3<br>3.4<br>3.5<br>3.6<br>3.7<br>3.8                                                                                                    | Pakkauksen sisältö<br>Varusteet<br>Käyttö<br>Paikan valinta ja asentaminen<br>Käyttöpaneelin käyttö<br>Kommunikaation testaus<br>Ohjaimen käyttö<br>Käynnistys                                                                                                    | 23<br>24<br>24<br>26<br>27<br>28<br>28                                                                                                    |
|    | 3.1<br>3.2<br>3.3<br>3.4<br>3.5<br>3.6<br>3.7<br>3.8<br>3.9                                                                                                    | Pakkauksen sisältö<br>Varusteet<br>Käyttö<br>Paikan valinta ja asentaminen<br>Käyttöpaneelin käyttö<br>Kommunikaation testaus<br>Ohjaimen käyttö<br>Käynnistys<br>Käyttö                                                                                                    | 23<br>24<br>24<br>26<br>27<br>28<br>28<br>29                                                                                                    |
|    | 3.1<br>3.2<br>3.3<br>3.4<br>3.5<br>3.6<br>3.7<br>3.8<br>3.9<br>3.10                                                                                                    | Pakkauksen sisältö<br>Varusteet<br>Käyttö<br>Paikan valinta ja asentaminen<br>Käyttöpaneelin käyttö<br>Kommunikaation testaus<br>Ohjaimen käyttö<br>Käynnistys<br>Käyttö<br>Käyttö - ja huoltovalikko                                                                                                    | 23<br>24<br>24<br>26<br>27<br>28<br>29<br>29                                                                                                    |
|    | 3.1<br>3.2<br>3.3<br>3.4<br>3.5<br>3.6<br>3.7<br>3.8<br>3.9<br>3.10<br>3.11                                                                                                    | Pakkauksen sisältö<br>Varusteet<br>Käyttö<br>Paikan valinta ja asentaminen<br>Käyttöpaneelin käyttö<br>Kommunikaation testaus<br>Ohjaimen käyttö<br>Käynnistys<br>Käyttö<br>Käyttö<br>Käyttö<br>Signaalitesti ja yksiköiden lisääminen<br>Ohjaurracia                                                                                                    | 23<br>23<br>24<br>26<br>27<br>28<br>29<br>29<br>29<br>30                                                                                                    |
|    | 3.1<br>3.2<br>3.3<br>3.4<br>3.5<br>3.6<br>3.7<br>3.8<br>3.9<br>3.10<br>3.11<br>3.12<br>3.13                                                                                                    | Pakkauksen sisältö<br>Varusteet<br>Käyttö<br>Paikan valinta ja asentaminen<br>Käyttöpaneelin käyttö<br>Kömmunikaation testaus<br>Ohjaimen käyttö<br>Käynnistys<br>Käyttö<br>Käyttö<br>Signaalitesti ja yksiköiden lisääminen<br>Ohjausrasia                                                                                                    | 23<br>23<br>24<br>24<br>26<br>27<br>28<br>29<br>29<br>30<br>31<br>31                                                                                                    |
|    | 3.1<br>3.2<br>3.3<br>3.4<br>3.5<br>3.6<br>3.7<br>3.8<br>3.9<br>3.10<br>3.11<br>3.12<br>3.13<br>3.14                                                                                                    | Pakkauksen sisältö<br>Varusteet<br>Käyttö<br>Paikan valinta ja asentaminen<br>Käyttöpaneelin käyttö<br>Kommunikaation testaus<br>Ohjaimen käyttö<br>Käynnistys<br>Käyttö<br>Käyttö<br>Signaalitesti ja yksiköiden lisääminen<br>Ohjausrasia<br>Vianetsintä<br>Tekniset tiedot.                                                                                                    | 23<br>24<br>24<br>26<br>27<br>28<br>29<br>29<br>30<br>31<br>31<br>31<br>32                                                                                                    |
|    | 3.1<br>3.2<br>3.3<br>3.4<br>3.5<br>3.6<br>3.7<br>3.8<br>3.9<br>3.10<br>3.11<br>3.12<br>3.13<br>3.14                                                                                                    | Pakkauksen sisältö<br>Varusteet<br>Käyttö<br>Paikan valinta ja asentaminen<br>Käyttöpaneelin käyttö<br>Kommunikaation testaus<br>Ohjaimen käyttö<br>Käynnistys<br>Käyttö<br>Käyttö<br>Signaalitesti ja yksiköiden lisääminen<br>Ohjausrasia<br>Vianetsintä<br>Tekniset tiedot                                                                                                    | 23<br>24<br>24<br>26<br>27<br>28<br>29<br>29<br>30<br>31<br>31<br>32                                                                                                    |
| 4. | 3.1<br>3.2<br>3.3<br>3.4<br>3.5<br>3.6<br>3.7<br>3.8<br>3.9<br>3.10<br>3.11<br>3.12<br>3.13<br>3.14<br>PL - i                                                                                                    | Pakkauksen sisältö<br>Varusteet<br>Käyttö<br>Paikan valinta ja asentaminen<br>Käyttöpaneelin käyttö<br>Kömmunikaation testaus<br>Ohjaimen käyttö<br>Käynnistys<br>Käyttö<br>Käyttö<br>Käyttö<br>Signaalitesti ja yksiköiden lisääminen<br>Ohjausrasia<br>Vianetsintä<br>Tekniset tiedot                                                                                                    | 23<br>24<br>24<br>26<br>27<br>28<br>29<br>29<br>31<br>31<br>32<br>33<br>33                                                                                                    |
| 4. | 3.1<br>3.2<br>3.3<br>3.4<br>3.5<br>3.6<br>3.7<br>3.8<br>3.9<br>3.10<br>3.11<br>3.12<br>3.13<br>3.14<br>PL - i<br>4.1                                                                                                    | Pakkauksen sisältö<br>Varusteet<br>Käyttö<br>Paikan valinta ja asentaminen<br>Käyttöpaneelin käyttö<br>Kommunikaation testaus<br>Ohjaimen käyttö<br>Käynnistys<br>Käyttö<br>Käyttö<br>Käyttö<br>Signaalitesti ja yksiköiden lisääminen<br>Ohjausrasia<br>Vianetsintä<br>Tekniset tiedot<br>äinformacje o produkcie                                                                                                    | 23<br>24<br>24<br>26<br>27<br>28<br>29<br>29<br>31<br>31<br>31<br>33<br>33<br>33<br>33<br>33<br>33                                                                                                    |
| 4. | 3.1<br>3.2<br>3.3<br>3.4<br>3.5<br>3.6<br>3.7<br>3.8<br>3.9<br>3.10<br>3.11<br>3.12<br>3.13<br>3.14<br>PL - i<br>4.1<br>4.2<br>4.3                                                                                            | Pakkauksen sisältö<br>Varusteet<br>Käyttö<br>Paikan valinta ja asentaminen<br>Käyttöpaneelin käyttö<br>Kommunikaation testaus<br>Ohjaimen käyttö<br>Käynnistys<br>Käyttö<br>Käyttö<br>Käyttö<br>Käyttö<br>Käyttö<br>Vianeliesti ja yksiköiden lisääminen<br>Ohjausrasia<br>Vianetsintä<br>Tekniset tiedot<br>Tekniset tiedot<br>Zawartość opakowania<br>Akcesoria<br>Zastosowanie                                                                                                    | 23<br>24<br>24<br>26<br>27<br>28<br>29<br>20<br>31<br>32<br>33<br>33<br>33<br>33<br>33<br>33<br>33<br>33<br>33<br>33<br>33<br>33                                                                                                    |
| 4. | 3.1<br>3.2<br>3.3<br>3.4<br>3.5<br>3.6<br>3.7<br>3.8<br>3.9<br>3.10<br>3.11<br>3.12<br>3.13<br>3.14<br>PL - i<br>4.1<br>4.2<br>4.3<br>4.4                                                                                     | Pakkauksen sisältö<br>Varusteet<br>Käyttö<br>Paikan valinta ja asentaminen<br>Käyttöpaneelin käyttö<br>Kommunikaation testaus<br>Ohjaimen käyttö<br>Käynnistys<br>Käyttö<br>Käyttö<br>Käyttö<br>Vianetsintä<br>Vianetsintä<br>Tekniset tiedot<br>Zawartość opakowania<br>Akcesoria                                                                                                    | 23<br>24<br>26<br>27<br>28<br>29<br>20<br>31<br>23<br>33<br>33<br>33<br>33<br>33<br>33<br>33<br>33<br>33<br>33<br>33<br>33                                                                                                    |
| 4. | 3.1<br>3.2<br>3.3<br>3.4<br>3.5<br>3.6<br>3.7<br>3.8<br>3.9<br>3.10<br>3.11<br>3.12<br>3.13<br>3.14<br>PL - i<br>4.1<br>4.2<br>4.3<br>4.4<br>4.5                                                                              | Pakkauksen sisältö<br>Varusteet<br>Käyttö<br>Paikan valinta ja asentaminen<br>Käyttöpaneelin käyttö<br>Kommunikaation testaus<br>Ohjaimen käyttö<br>Käynnistys<br>Käyttö                                                                                                    | 23<br>24<br>26<br>27<br>28<br>29<br>20<br>31<br>33<br>33<br>33<br>33<br>33<br>33<br>33<br>33<br>33<br>33<br>33<br>33                                                                                                    |
| 4. | 3.1<br>3.2<br>3.3<br>3.4<br>3.5<br>3.6<br>3.7<br>3.8<br>3.9<br>3.10<br>3.11<br>3.12<br>3.13<br>3.14<br>PL - i<br>4.1<br>4.2<br>4.3<br>4.4<br>4.5<br>4.6                                                                       | Pakkauksen sisältö<br>Varusteet<br>Käyttö<br>Paikan valinta ja asentaminen<br>Käyttöpaneelin käyttö<br>Kommunikaation testaus<br>Ohjaimen käyttö.<br>Käynnistys<br>Käyttö<br>Käyttö- ja huoltovalikko.<br>Signaalitesti ja yksiköiden lisääminen<br>Ohjausrasia<br>Vianetsintä<br>Tekniset tiedot.<br>informacje o produkcie                                                                                                    | 23<br>224<br>227<br>228<br>229<br>230<br>31<br>23<br>33<br>33<br>33<br>33<br>33<br>33<br>33<br>33<br>33<br>33<br>33<br>33                                                                                                    |
| 4. | 3.1<br>3.2<br>3.3<br>3.4<br>3.5<br>3.6<br>3.7<br>3.8<br>3.9<br>3.10<br>3.11<br>3.12<br>3.13<br>3.14<br>PL -<br>4.1<br>4.2<br>4.3<br>4.4<br>4.5<br>4.6<br>4.7                                                                  | Pakkauksen sisältö<br>Varusteet                                                                                                    | 23         24         27         28         29         33         33         33         33         33         33         33         33         33         33         33         33         33         33         33         33         33         33         33         33         33         33         33         33         34         35         36         37         37         38         33         33         33         33         34         35         36         37         38         37         38         37         38         37         38         37         38         37         38         37                                                                                                    |
| 4. | 3.1<br>3.2<br>3.3<br>3.4<br>3.5<br>3.6<br>3.7<br>3.8<br>3.9<br>3.10<br>3.11<br>3.12<br>3.13<br>3.14<br>PL -<br>4.1<br>4.2<br>4.3<br>4.4<br>4.5<br>4.6<br>4.7<br>4.8                                                           | Pakkauksen sisältö<br>Varusteet<br>Käyttö<br>Paikan valinta ja asentaminen<br>Käyttöpaneelin käyttö<br>Kommunikaation testaus<br>Ohjaimen käyttö<br>Käynnistys<br>Käyttö-<br>ja huoltovalikko<br>Signaalitesti ja yksiköiden lisääminen<br>Ohjausrasia<br>Vianetsintä<br>Tekniset tiedot<br>Tekniset tiedot<br>Zawartość opakowania<br>Akcesoria<br>Zastosowanie<br>Montaż<br>Korzystanie z panelu sterowania<br>Test komunikacji<br>Korzystanie z kontrolera<br>Uruchomienie urządzenia                                                                                                    | 23       24       27       28       29       31       33       33       34       57       78       33       33       33       33       33       33       33       33       33       33       33       33       33       33       33       33       33       33       33       33       33       33       33       33       33       33       33       33       33       33       33       33       33       33       33       33       33       33       33       33       33       33       33       33       33       33       33       33       33       33       33       33       33       33       33       33       33       33       33       33       33       33       33       33       33       33       33       33       33       33       33       33       33       33       33       33       33       33       33       33       33       33       33       33       33       33       33       33       33       33       33       33       33       33       33       33       33       33       33       33       33 <td< td=""></td<> |
| 4. | 3.1<br>3.2<br>3.3<br>3.4<br>3.5<br>3.6<br>3.7<br>3.8<br>3.9<br>3.10<br>3.11<br>3.12<br>3.13<br>3.14<br>PL - i<br>4.1<br>4.2<br>4.3<br>4.4<br>4.5<br>4.6<br>4.7<br>4.8<br>4.9                                                  | Pakkauksen sisältö<br>Varusteet.<br>Käyttö<br>Paikan valinta ja asentaminen.<br>Käyttöpaneelin käyttö<br>Kommunikaation testaus<br>Ohjaimen käyttö.<br>Käynnistys<br>Käyttö.<br>Signaalitesti ja huoltovalikko.<br>Signaalitesti ja yksiköiden lisääminen.<br>Ohjausrasia<br>Vianetsintä<br>Tekniset tiedot.<br>informacje o produkcie<br>Zawartość opakowania<br>Akcesoria.<br>Zastosowanie<br>Montaż<br>Korzystanie z panelu sterowania.<br>Test komunikacji<br>Korzystanie z kontrolera<br>Uruchomienie urządzenia                                                                                            | 23       24       67       88       99       33       33       33       33       33       33       33       33       33       33       33       33       33       33       33       33       33       33       33       33       33       33       33       33       33       33       33       33       33       33       33       33       33       33       33       33       33       33       33       33       33       33       33       33       33       33       33       33       33       33       33       33       33       33       33       33       33       33       33       33       33       33       33       33       33       33       33       33       33       33       33       33       33       33       33       33       33       33       33       33       33       33       33       33       33       33       33       33       33       33       33       33       33       33       33       33       33       33       33       33       33       33       33       33       33       33       33 <td< td=""></td<> |
| 4. | 3.1<br>3.2<br>3.3<br>3.4<br>3.5<br>3.6<br>3.7<br>3.8<br>3.9<br>3.10<br>3.11<br>3.12<br>3.13<br>3.14<br>PL - i<br>4.1<br>4.2<br>4.3<br>4.4<br>4.5<br>4.6<br>4.7<br>4.8<br>4.9<br>4.10<br>4.11                                  | Pakkauksen sisältö                                                                                                    | 2324467889990112 3 333457789991                                                                                                    |
| 4. | 3.1<br>3.2<br>3.3<br>3.4<br>3.5<br>3.6<br>3.7<br>3.8<br>3.9<br>3.10<br>3.11<br>3.12<br>3.13<br>3.14<br>PL - i<br>4.1<br>4.2<br>4.3<br>4.4<br>4.5<br>4.6<br>4.7<br>4.8<br>4.9<br>4.10<br>4.11<br>4.12                          | Pakkauksen sisältö<br>Varusteet<br>Käyttö<br>Paikan valinta ja asentaminen<br>Käyttöpaneelin käyttö<br>Kommunikaation testaus<br>Ohjaimen käyttö.<br>Käynnistys<br>Käyntö- ja huoltovalikko.<br>Signaalitesti ja yksiköiden lisääminen<br>Ohjausrasia<br>Vianetsintä<br>Tekniset tiedot.<br>informacje o produkcie<br>Zawartość opakowania<br>Akcesoria<br>Zastosowanie<br>Montaż<br>Korzystanie z panelu sterowania<br>Test komunikacji<br>Korzystanie z kontrolera<br>Uruchomienie urządzenia<br>Obsługa<br>Menu użytkownika i obsługi<br>Testowanie sygnału i podłączanie urządzeń                            | 232446788990112 3 3334577899912                                                                                                    |
| 4. | 3.1<br>3.2<br>3.3<br>3.4<br>3.5<br>3.6<br>3.7<br>3.8<br>3.9<br>3.10<br>3.11<br>3.12<br>3.13<br>3.14<br>PL - i<br>4.1<br>4.2<br>4.3<br>4.4<br>4.5<br>4.6<br>4.7<br>4.8<br>4.9<br>4.10<br>4.11<br>4.12<br>4.13                  | Pakkauksen sisältö<br>Varusteet<br>Käyttö<br>Paikan valinta ja asentaminen<br>Käyttöpaneelin käyttö<br>Kommunikaation testaus<br>Ohjaimen käyttö.<br>Käynnistys<br>Käyttö- ja huoltovalikko.<br>Signaalitesti ja yksiköiden lisääminen<br>Ohjausrasia<br>Vianetsintä<br>Tekniset tiedot.<br>informacje o produkcie<br>Zawartość opakowania<br>Akcesoria<br>Zastosowanie<br>Montaż<br>Korzystanie z panelu sterowania<br>Korzystanie z kontrolera<br>Uruchomienie urządzenia<br>Obsługa.<br>Menu użytkownika i obsługi<br>Testowanie sygnału i podłączanie urządzeń<br>Moduł zasilania<br>Rozwiazywanie problemów | 23<br>24<br>22<br>22<br>22<br>22<br>22<br>22<br>22<br>22<br>22<br>22<br>22<br>22                                                                                                    |
| 4. | 3.1<br>3.2<br>3.3<br>3.4<br>3.5<br>3.6<br>3.7<br>3.8<br>3.9<br>3.10<br>3.11<br>3.12<br>3.13<br>3.14<br>PL - i<br>4.1<br>4.2<br>4.3<br>4.4<br>4.5<br>4.6<br>4.7<br>4.8<br>4.9<br>4.10<br>4.11<br>4.12<br>4.13<br>4.14          | Pakkauksen sisältö                                                                                                    | 23       24       22       22       22       22       22       22       22       22       22       22       22       22       22       22       22       22       22       22       22       22       22       22       23       31       33       33       33       33       33       33       33       33       33       33       33       33       33       33       33       33       33       33       33       33       33       33       33       33       33       33       33       33       33       33       33       33       33       33       33       33       33       33       33       33       33       33       33       33       33       33       33       33       33       33       33       33       33       33       33       33       33       33       33       33       33       33       33       33       33       33       33       33       33       33       33       33       33       33       33       33       33       33       33       33       33       33       33       33       33       33 <td< td=""></td<> |
| 4. | 3.1<br>3.2<br>3.3<br>3.4<br>3.5<br>3.6<br>3.7<br>3.8<br>3.9<br>3.10<br>3.11<br>3.12<br>3.13<br>3.14<br>PL - i<br>4.1<br>4.2<br>4.3<br>4.4<br>4.5<br>4.6<br>4.7<br>4.8<br>4.9<br>4.10<br>4.11<br>4.12<br>4.13<br>4.14<br>Decl: | Pakkauksen sisältö                                                                                                    | 2334467889990112 3 333457789991223 4444 4                                                                                                    |

# 1. FR – Renseignements sur le Produit

#### Symboles:

Les symboles suivants sont utilisés dans le manuel pour attirer l'attention sur les dangers ou les risques de dommages sur le produit.

#### Symbole d'interdiction:

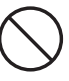

Le non-respect des instructions marquées d'un symbole d'interdiction peut entraîner des blessures graves ou mortelles

### Symbole de danger :

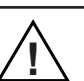

Le non-respect des instructions marquées d'un symbole de danger peut entraîner des blessures personnelles et/ou des dommages à l'unité.

POUR RÉDUIRE LES RISQUES D'INCENDIE, DE CHOC ÉLECTRIQUE OU DE BLESSURES PERSONNEL-LES, RESPECTEZ LES CONSIGNES SUIVANTES:

- Utilisez l'appareil correctement conformément aux instructions du fabricant. En cas de doute, contactez le revendeur.
- Avant de mettre l'appareil en service : coupez l'alimentation et assurez-vous qu'elle ne peut pas être rétablie accidentellement.
- · L'installation doit être effectuée par le personnel qualifié en accord avec les règlementations nationales.
- Suivez les instructions du fabricant pour l'appareil et les instructions générales de sécurité.
- Cet appareil doit être mis à la terre

#### Mise au rebut:

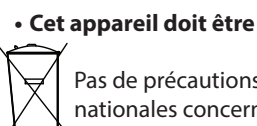

Pas de précautions particulières. Le produit peut être éliminé conformément aux réglementations nationales concernant l'élimination de déchets électroniques.

#### Contenu de l'emballage 1.1

#### **Contient:**

- 1 panneau de commande EW41
- 1 bloc d'alimentation pour l'installation sur la cheminée
- 1 capteur de température
- 1 sac contenant des équerres pour le capteur de température, les chevilles, les vis, etc.
- 4 piles AA (LR6) Instructions d'installation et d'utilisation

Guide rapide

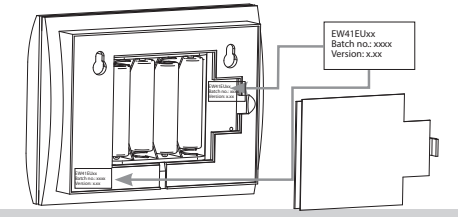

Le numéro de série kan trouve à l'arrière du panneau de commande (parfois sous le couvercle)

### 1.2 Accessoires

#### Accessoires en option (à commander séparément)

| N° d'article | Article                                         | Description                                                                                                    |
|--------------|-------------------------------------------------|----------------------------------------------------------------------------------------------------|
| EW41REPEATER | Amplificateur de signal                         | Si le bloc d'alimentation et le panneau de commande ont été placés<br>à une distance supérieure à la portée du signal, l'amplificateur de<br>signal permet d'en augmenter la puissance. Il peut être acquis comme<br>équipement en option. |
| 0502232      | Adaptateur de courant                           | Pour connecter le panneau de commande à l'alimentation générale,<br>utiliser un adaptateur de courant 230 V. L'utilisation de piles n'est alors<br>plus nécessaire.                                                                        |
| 1100703      | Équerre de montage sur<br>une cheminée en acier | Un kit d'installation est disponible dans les cas où le blocd'alimentation doit être monté sur une cheminée en acier.                                                                                                    |
| 0502301      | Panneau de commande<br>supplémentaire           | Plusieurs panneaux de commande peuvent être connectés au système<br>pour faire fonctionner le ventilateur de la cheminée à partir de plus<br>d'un panneau de commande.                                                                     |

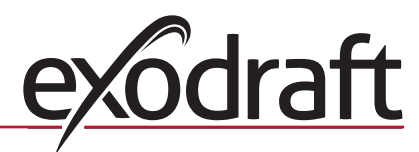

# 1.3 Application

Le contrôleur sans fil **exodraft** EW41 et le ventilateur de cheminée **exodraft** ont été conçus pour être utilisés dans des foyers, des poêles à bois et des chaudières à combustible solide.

Le contrôleur peut lancer le ventilateur de cheminée automatiquement en réponse au capteur de température. Le ventilateur peut aussi être mis en marche par une pression sur le bouton on/off du panneau de commande. Le capteur de température contrôle le foyer et notifie le besoin d'ajout de combustible. Si la température descend davantage, le ventilateur de cheminée s'éteint. Le contrôleur ne nécessite qu'une simple programmation pour que l'EW41 soit utilisé de manière optimale dans un foyer ouvert ou dans un poêle/ chaudière à bois.

Le contrôleur peut aussi donner un avertissement quand la température de la cheminée devient trop élevée.

#### Ventilation

Le contrôleur peut être utilisé pour contrôler le ventilateur de cheminée, même sans chaleur dans le foyer, pour la ventilation de la pièce.

### 1.3.1 Fonction – avec capteur de température activé

#### Fonction de démarrage

Activer le EW41 en appuyant sur le bouton ON/OFF du panneau de commande. Le contrôleur lance le ventilateur de cheminée à la vitesse de démarrage. Après un intervalle de temps prédéfini, la vitesse tombe à une valeur de réglage plus basse.

Le réglage d'usine pour la vitesse max. est de 100 % pour 7 min.

#### Démarrage automatique

Si vous oubliez de lancer le ventilateur de cheminée avant d'allumer le feu, il se lance automatiquement quand le capteur de température atteint la température de démarrage définie. Le réglage d'usine est de 40 degrés.

#### Fonction d'ajout de combustible

Le panneau de commande indique quand il est nécessaire d'ajouter du combustible. REFUEL s'affiche, et le panneau de commande émet deux bips et s'allume.

Si vous voulez ajouter du combustible, appuyez sur le bouton OK avant d'y procéder. Le contrôleur renforce alors l'aspiration pendant 3 min.

#### Arrêt automatique

Quand le combustible n'est plus ajouté, la température au capteur baisse progressivement. Une fois que la température est descendue à la valeur d'arrêt définie, le contrôleur continue de faire fonctionner le ventilateur de cheminée pendant un laps de temps déterminé pour extraire les dernières fumées. Le réglage d'usine est de 45 min.

#### Avertissement de température élevée

L'écran du panneau de commande s'allume et émet cinq bips quand la température du capteur est supérieure à la valeur définie. Le réglage d'usine est de 330 °C.

L'alarme s'éteint immédiatement par une pression sur n'importe quel bouton du panneau de commande.

### 1.3.2 Fonction – avec capteur de température désactivé (ventilation)

### Ventilation :

Si le capteur de température a été désactivé dans le menu utilisateur, le contrôleur peut être utilisé pour ajuster la vitesse du ventilateur de cheminée à des intervalles de 10 %. C'est utile lors de la ventilation d'une pièce

NB:

Le démarrage et l'arrêt automatiques sont également désactivés.

# 1.4 Installation

| Signaux | Le bloc d'alimentation et le panneau de commande doivent être face à<br>face pour un contact optimal.<br>Monter le bloc d'alimentation sur la cheminée à l'endroit où la portée<br>est la plus directe.<br>À max. 1 mètre du ventilateur de cheminée pour que le câble l'at-<br>teigne. |  |
|---------|----------------------------------------------------------------------------------------------------|--|
| Portée  |                                                                                                    |  |

La distance entre les appareils ne doit pas être supérieure à 12 mètres.

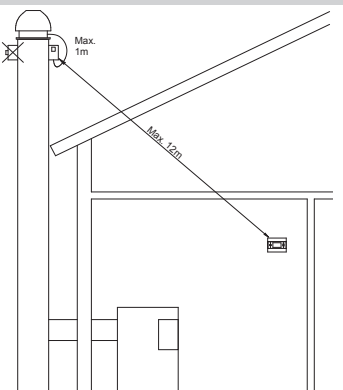

# 1.4.1 Installation du capteur et du bloc d'alimentation

| Étape | Action                                                                                                    | Illustration |
|-------|----------------------------------------------------------------------------------------------------|--------------|
| 1a    | Monter le capteur sur le ventilateur de cheminée avec<br>l'équerre fournie. Percer deux trous de 4 mm et insérer<br>les vis.                                                                                                    | RS RSV       |
| 1b    | En utilisant une bride FRx-AFD: Enlevez le bouchon et<br>entrez le détecteur de température. Serrez le vis de<br>fixation (A).                                                                                                    |              |
| 2a    | Pour les cheminées en brique:<br>Percer des trous comme indiqué. (À 1 m max. du<br>ventilateur de cheminée.) Retirer le couvercle du bloc<br>d'alimentation et le monter sur la cheminée à l'aide de<br>chevilles et de vis.<br><u>NB</u> : Placer l'appareil à l'endroit avec la portée la plus<br>directe au panneau de commande.                                                                                  |              |
| 2b    | Pour les cheminées en acier:<br>Retirer le couvercle du bloc d'alimentation et monter<br>l'équerre (supplémentaire en option) à l'aide de vis et<br>d'écrous. Percer des trous de 4 mm dans la cheminée et<br>monter l'appareil à l'aide de vis auto taraudeuses. (À 1 m<br>max. du ventilateur de cheminée.)<br><u>NB</u> : Placer l'appareil à l'endroit avec la portée la plus<br>directe au panneau de commande. |              |

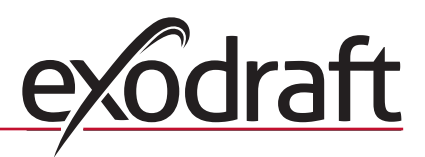

| Étape | Action                                                                                           | Illustration |
|-------|--------------------------------------------------------------------------------------------------|--------------|
| 3     | Effectuez les branchements comme indiqué dans le schéma de câblage (voir page suivante).         |              |
|       | A = Alimentation<br>(un câble avec une prise est connecté)                                       |              |
|       | B = Connexion au ventilateur de cheminée                                                         |              |
|       | C = Connexion au capteur de température                                                          |              |
|       | Réduire le revêtement d'environ 8 cm.                                                            |              |
|       | <u>NB</u> : L'appareil ne doit pas être sous tension lors des<br>branchements.                   |              |
| 4     | Attacher le tube armé du ventilateur de cheminée                                                 |              |
|       | D = Retirer le connecteur à vis du tube armé. Garder la petite bague autoserrante en plastique ! |              |
|       | E = Introduire l'écrou du connecteur du bloc<br>d'alimentation.                                  |              |
|       | F = Introduire la bague autoserrante en plastique sur le tube armé.                              |              |
|       | Attacher le tube armé au bloc d'alimentation.                                                    |              |

# 1.4.2 Wiring diagram

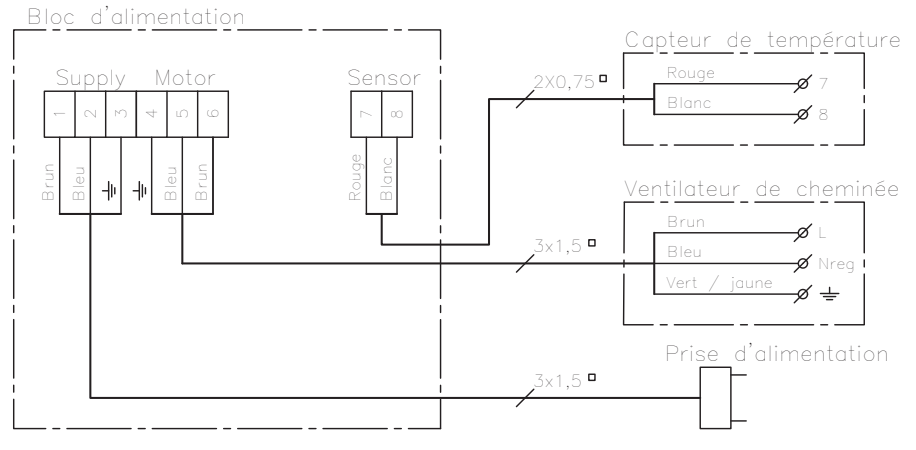

<u>NB</u> : Les deux câbles rouges du capteur de température doivent être connectés au terminal 7 et les deux câbles blancs au terminal 8.

# 1.5 Utilisation du panneau de commande

### Fonctions des boutons

| Action                                                                                                    | Illustration |
|----------------------------------------------------------------------------------------------------|--------------|
| <ul> <li>Bouton</li> <li>Appuyer pour activer l'allumage de l'écran</li> <li>Appuyer pour démarrer le ventilateur de cheminée</li> <li>Appuyer pour arrêter le ventilateur de cheminée</li> <li>Appuyer pour revenir à l'étape précédente dans le menu utilisateur et de service</li> </ul> |              |

| Action                                                                                                    | Illustration |
|----------------------------------------------------------------------------------------------------|--------------|
| <ul> <li>Bouton <b>OK</b></li> <li>Appuyer pendant 3 secondes pour activer le menu utilisateur</li> <li>Appuyer pour effectuer des sélections dans le menu utilisateur</li> <li>Appuyer pour ajouter du combustible</li> </ul> |              |
| Boutons de total et ans le menu utilisateur et de service<br>• Appuyer pour augmenter ou réduire la vitesse du ventilateur de cheminée                                                                                         |              |

# 1.6 Test de communication

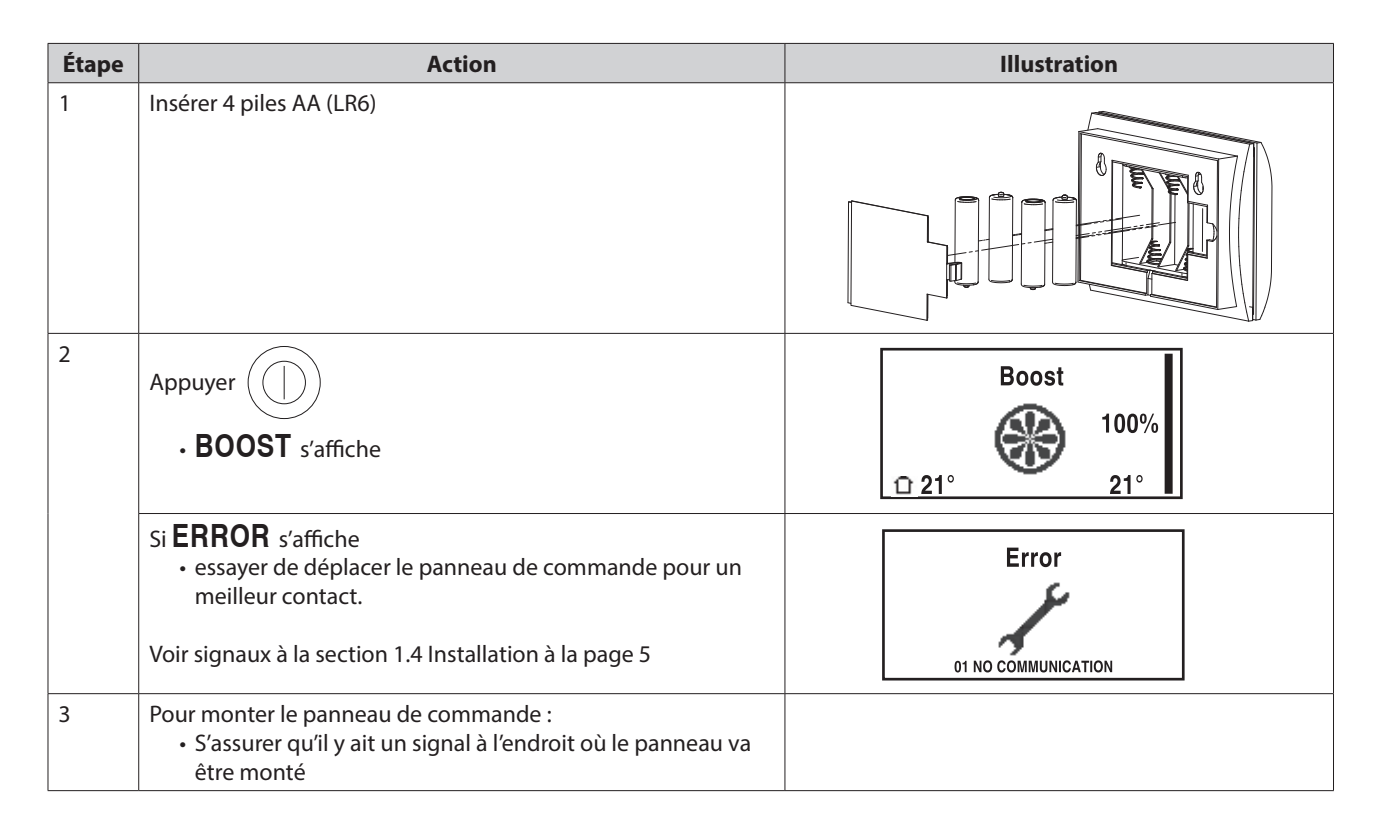

### Montage du panneau de commande

| Étape | Action                                                                                                    | Illustration |
|-------|----------------------------------------------------------------------------------------------------|--------------|
| 1     | Lors du montage du panneau de commande<br>:<br>• Marquer l'espacement sur le mur<br>• Percer deux trous de 5 mm<br>• Insérer les chevilles et les vis<br>• Monter le panneau de commande |              |

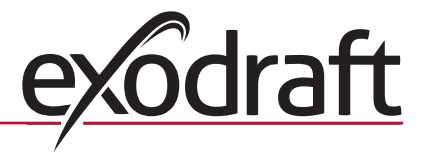

# 1.7 Utilisation du contrôleur

### Sélection de la langue

La langue d'affichage souhaitée en fonctionnement peut être sélectionnée dans le MENU UTILISATEUR.

| Étape | Manipulation                                                                                                    | Illustration                                                                        |
|-------|----------------------------------------------------------------------------------------------------|-------------------------------------------------------------------------------------|
| 1     | Appuyer sur D pour allumer l'écran                                                                                                    | Off                                                                                 |
| 2     | <ul> <li>Appuyer sur <b>OK</b> pendant 3 secondes pour activer le menu utilisateur</li> <li>Appuyer sur  et  pour mettre <b>SYSTEM</b> en surbrillance</li> <li>Appuyer sur <b>OK</b> pour sélectionner <b>SYSTEM</b></li> </ul>                         | USER MENU <sup>[1]</sup><br>1 CHIMNEY FAN<br>2 SYSTEM<br>3 LOG<br>4 SERVICE<br>EXIT |
| 3     | • Appuyer sur <b>OK</b> pour sélectionner <b>LANGUAGE</b>                                                                                                    | 2 SYSTEM<br>1 LANGUAGE<br>2 CONTRAST<br>3 BACKLIGHT<br>4 BUZZER<br>EXIT             |
| 4     | <ul> <li>Appuyer sur det pour mettre la langue souhaitée en surbrillance</li> <li>Appuyer sur <b>OK</b> pour sélectionner et enregistrer la langue souhaitée</li> <li>Appuyer deux fois sur pour quitter la configuration du menu utilisateur</li> </ul> | 21 LANGUAGE<br>LANGUAGE FRANÇAIS                                                    |
| NB:   | ·                                                                                                    | 1                                                                                   |

La sélection de la langue du MENU UTILISATEUR et DE SERVICE s'effectue à partir du menu 421 (voir aperçu de la section 1.10, à la page 9). La langue peut être définie sur ANGLAIS, ALLEMAND ou FRANÇAIS

# 1.8 Démarrage

| Étape | Action                                                                                                    | Illustration       |
|-------|----------------------------------------------------------------------------------------------------|--------------------|
| 1     | Appuyer sur pour allumer l'écran                                                                                                    | Boost              |
|       | Appuyer ensuite sur pour lancer le ventilateur de cheminée                                                                                                    |                    |
|       | Le contrôleur démarre à la vitesse et à l'intervalle de temps définis.<br>Le réglage d'usine est de 100 % pour 7 min. Il peut être modifié à partir du menu<br>utilisateur N° 13 et du menu de service 424. Voir l'aperçu à la page 9 |                    |
| 2     | Une fois que la période de démarrage est terminée, définir la vitesse de ventilateur de cheminée souhaitée.                                                                                                    | Operating          |
|       | • Appuyer sur $\bigwedge$ et $\bigvee$ pour sélectionner la vitesse de ventilateur de                                                                                                    | 60%                |
|       | cheminée souhaitée.                                                                                                    | <u>□ 21°</u> 110°i |
|       | Noter que le thermomètre est désormais affiché en plus de la température.                                                                                                    |                    |
|       | Cela signifie que le contrôleur fonctionne en mode automatique et qu'il ne peut                                                                                                    |                    |
|       | être éteint manuellement.                                                                                                    |                    |

### **1.9 Fonctionnement**

Le contrôleur retient la vitesse sélectionnée jusqu'à ce qu'elle soit changée.

#### Fonction avec capteur de température activé

Le capteur de température est activé par défaut.

- (Il peut être désactivé dans le menu de service 425.)
  - La vitesse de ventilateur de cheminée souhaitée reste constante au niveau défini.
  - Lorsque la température descend en dessous de la limite définie, le contrôleur émet deux bips, et l'écran s'allume. RELOAD s'affiche, voir illustration →

Pour ajouter du combustible, appuyer sur **OK** et le contrôleur passe à la vitesse de démarrage définie pendant 3 min.

Ensuite, la vitesse reprend sa valeur de réglage la plus récente.

Si vous n'ajoutez pas de combustible, **POST PURGE** s'affiche quand la température descend à la température d'arrêt sélectionnée, et le contrôleur éteint le ventilateur de cheminée après 45 min. (Cette durée peut être modifiée dans le menu 14.)

NB ! L'icône de thermomètre disparaît quand **POST PURGE** s'affiche, ce qui permet d'éteindre le ventila-

teur de cheminée en appuyant sur  $\left(\left( 
ight) 
ight)$ 

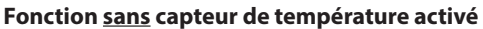

La vitesse de ventilateur de cheminée souhaitée reste constante au niveau défini.

NB ! Le démarrage et l'arrêt automatiques sont désactivés.

# 1.10 Menu utilisateur et de service

| Menu |                     |         |         | Texte                                       | Sélection                                                                                                    | Réglage<br>d'usine |
|------|---------------------|---------|---------|---------------------------------------------|----------------------------------------------------------------------------------------------------|--------------------|
| 0    | MENU<br>UTILISATEUR |         |         | MENUS UTILISATEUR                           |                                                                                                    |                    |
| 1    | ASPIR.DE FUMÉE      |         |         |                                             | Fonctionnement du ventilateur de cheminée (disponible s'il y a contact par signal avec le bloc d'alimentation et que le capteur de température est sur « ON » dans le menu 425)                                                                                      |                    |
|      |                     | 11      |         | DEMARRAGE TEMPÉRA-<br>TURE<br>(AUTOMATIQUE) | Réglage de démarrage du capteur de température : 5 – 100 °C                                                                                                    | 40 °C              |
|      |                     | 12      |         | ARRET TEMPÉRATURE<br>(AUTOMATIQUE)          | Réglage d'arrêt du capteur de température : 0 – 95 °C<br>(L'intervalle min. pour la température de démarrage est de 5 °C.)                                                                                                    | 30 ℃               |
|      |                     | 13      |         | BOOST TIME (START)                          | Réglage de l'intervalle de temps pour le démarrage : 1-15 min                                                                                                    | 7 min.             |
|      |                     | 14      |         | STOP TIME (AUTOMATIQUE)                     | Intervalle de temps pour l'arrêt : 1-200 min                                                                                                    | 45 min.            |
|      |                     |         |         | SORTIE                                      | Retour au menu utilisateur                                                                                                    |                    |
| 2    | SYSTEM              |         |         |                                             | Configuration utilisateur                                                                                                    |                    |
|      |                     | 21      |         | LANGUE                                      | Langue de l'interface d'exploitation : anglais, allemand, français, danois, norvégien, suédois, néerlandais, finlandais, polonais                                                                                                    | Anglais            |
|      |                     | 22      |         | DE CONTRASTE                                | Intensité lumineuse pour le texte : 20 à 40                                                                                                    | 27                 |
|      |                     | 23      |         | LUMINOSITÉ                                  | Intensité lumineuse pour le rétroéclairage : 5 % à 100 %                                                                                                    | 50 %               |
|      |                     | 24      |         | BUZZER                                      | Émet des bips pour indiquer l'alarme 03 ou 04, ou pour indiquer<br>qu'il faut ajouter du combustible. L'alarme peut être arrêtée en<br>appuyant sur n'importe quelle touche.<br>Le réglage pour l'ajout de combustible peut être soit sur « On »<br>soit sur « Off » | On                 |
|      |                     |         |         | SORTIE                                      | Retour au menu utilisateur                                                                                                    |                    |
| 3    | LOG                 |         |         |                                             | Affiche les données d'historique                                                                                                    |                    |
|      |                     | 31      |         | CONSOMMATION DE<br>ENERGIE                  | Affiche la consommation d'énergie en kWh : Réinitialiser Oui /<br>Non                                                                                                    | Non                |
|      |                     | 32      |         | ERREUR LOG                                  | Affiche les 5 dernières alarmes : Réinitialiser Oui / Non                                                                                                    | Non                |
|      |                     | 33      |         | SOFTWARE VERSION                            | Affiche la version du logiciel                                                                                                    |                    |
|      |                     |         |         | SORTIE                                      | Retour au menu utilisateur                                                                                                    |                    |
|      | SORTIE              |         |         |                                             | Retour au fonctionnement                                                                                                    |                    |
| 4    | SERVICE             |         |         | MENUS DE SERVICE                            |                                                                                                    |                    |
|      | 41                  | NETWORK |         |                                             | Configure le réseau                                                                                                    |                    |
|      |                     | 411     |         | ADD DEVICE                                  | Ajoute un appareil au réseau (par ex. un bloc d'alimentation ou<br>un amplificateur de signal)                                                                                                    |                    |
|      |                     | 412     |         | REMOVE DEVICE                               | Retire un appareil du réseau                                                                                                    |                    |
|      |                     | 413     | OPTIONS |                                             | Ajoute une option/un appareil au réseau                                                                                                    |                    |

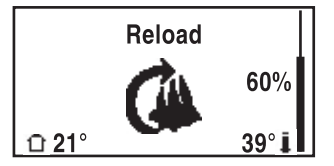

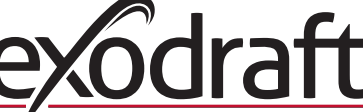

| Menu |          |                             | Texte                                                 | Sélection                                                                                                    | Réglage<br>d'usine |  |
|------|----------|-----------------------------|-------------------------------------------------------|----------------------------------------------------------------------------------------------------|--------------------|--|
| 4131 |          | + PANNEAU<br>SUPPLÉMENTAIRE | Ajoute un panneau supplémentaire au panneau principal |                                                                                                    |                    |  |
|      |          | 4132                        | - PANNEAU<br>SUPPLÉMENTAIRE                           | Retire un panneau supplémentaire du panneau principal                                                               |                    |  |
|      |          |                             | SORTIE                                                | Retour au menu de network                                                                                           |                    |  |
|      | 414      |                             | SIGNAL TEST                                           | Affiche le statut du signal                                                                                         |                    |  |
|      | 415      |                             | RESET                                                 | Supprime tous les appareils inclus : Oui / Non.<br><b>NB</b> : supprime également le bloc d'alimentation du réseau. | Non                |  |
|      |          |                             | SORTIE                                                | Retour au menu de service                                                                                           |                    |  |
| 42   | RÉGLAGES |                             |                                                       |                                                                                                    |                    |  |
|      | 421      |                             | SERVICE LANGUE                                        | Langue affichée dans le menu utilisateur et de service : anglais, français, allemand                                | Anglais            |  |
|      | 422      |                             | PARAMÉTRES D'USINE                                    | Rétablit les réglages d'usine.<br>NB : ne supprime pas le bloc d'alimentation du réseau.                            | Non                |  |
|      | 423      |                             | VITESSE MINIMALE                                      | Niveau de tension minimal : 80-200 V.<br>NB : 100 V min., si le ventilateur de cheminée est du modèle<br>RS009.     | 100 V              |  |
|      | 424      |                             | BOOST VITESSE                                         | Niveau pour la vitesse de démarrage : 40 – 100 %                                                                    | 100 %              |  |
|      | 425      |                             | CAPTEUR DE<br>TEMPERATURE                             | Activation du capteur de température On / Off                                                                       | On                 |  |
|      | 426      |                             | RÉGULATEUR                                            | DÉFAUT                                                                                                    | (Verrouillé)       |  |
|      | 427      |                             | CONSIGNE DE ALARME                                    | Réglage pour l'augmentation de l'alarme de température élevée<br>150-400 °C                                         | 330 °C             |  |
|      |          |                             | SORTIE                                                | Retour au menu de service                                                                                           |                    |  |
| 43   | TEST     |                             |                                                       |                                                                                                    |                    |  |
|      | 431      |                             | TEST                                                  | Test du ventilateur de cheminée (affichage de la consommation d'énergie, de la vitesse, etc.)                       |                    |  |
|      |          |                             | SORTIE                                                | Retour au menu de service                                                                                           |                    |  |
|      | SORTIE   |                             |                                                       | Retour au menu utilisateur                                                                                          |                    |  |

# 1.11 Test de signal et ajout d'appareils

### Signal test

- Pour tester si la puissance du signal est suffisante :
  - Aller au menu 414
  - Appuyer sur **OK**
  - SIGNAL TEST s'affiche, voir illustration →
- NB : La recherche peut prendre jusqu'à 10 s.

#### Ajouter d'appareils

Pour ajouter un appareil (bloc d'alimentation, amplificateur de signal, etc.) :

- Éteindre l'alimentation générale pendant 10 s et la rallumer
- Aller au menu 411
- Appuyer sur **OK**

Appuyer quatre fois sur (

- ADD DEVICE s'affiche, voir illustration  $\rightarrow$
- <u>NB</u> : La recherche peut prendre jusqu'à 2 min.

Appuyer sur **OK** une fois que l'appareil a été trouvé

pour quitter la configuration

### Supprimer des appareils

Pour supprimer un appareil (bloc d'alimentation, amplificateur de signal, etc.) :

- Éteindre l'alimentation générale pendant 10 s et la rallumer
- Aller au menu 412
- Appuyer sur OK
- **REMOVE DEVICE** s'affiche, voir illustration  $\rightarrow$

<u>NB</u> : La recherche peut prendre jusqu'à 2 min.

Appuyer quatre fois sur (()) pour quitter la configuration

SIGNAL TEST

CONNECTION OK

414

411 ADD DEVICE

| 412  | REMOVE |
|------|--------|
| WAIT |        |

# 1.12 Bloc d'alimentation

#### **Fonctions et affichage**

A ) Appuyer sur l'interrupteur pour couper l'alimentation du ventilateur de

cheminée. (SERVICE s'affiche.)

- B) Voyants LED :
  - POWER s'allume quand l'alimentation est connectée au bloc d'alimentation
  - CONNECT s'allume lors de la recherche d'appareil
  - SERVICE s'allume quand l'interrupteur (A) est désactivé
- C) Bouton pour l'établissement d'une connexion :

Le panneau de commande et le bloc d'alimentation peuvent être connectés.

- Appuyer sur le bouton (C) du bloc d'alimentation
- Accéder au menu 411 du panneau de commande
- Appuyer sur **OK**
- <u>NB</u> : La recherche peut prendre jusqu'à 2 min.
  - Appuyer quatre fois sur ( ( ) ) pour quitter la configuration
- D ) Fusible :
  - Protège le ventilateur de cheminée de la surcharge.
- E) Numéro de série du panneau de commande

# 1.13 Résolution de problèmes

| E |                                                                       |
|---|-----------------------------------------------------------------------|
| A | D 502 200<br>Sete Pro: XXXX<br>Sete Pro: XXXXX<br>D POWER<br>O SERVEE |
| В |                                                                       |
| D |                                                                       |
|   |                                                                       |

| Observation                                                                                                    | Action                                                                                                    |
|----------------------------------------------------------------------------------------------------|----------------------------------------------------------------------------------------------------|
| Pas de lumière sur l'écran du panneau de<br>commande quand il est activé                                                                          | <ul> <li>Vérifier que les piles sont installées correctement</li> <li>Insérer de nouvelles piles</li> </ul>                                                                                                    |
| affiché à l'écran                                                                                                    | Remplacer les piles                                                                                                    |
| <b>06 BATTERIE DE ALARME</b> affiché dans le journal d'erreurs (menu 32)                                                                          | Les piles ont été remplacées                                                                                                    |
| SERVICE s'affiche à l'écran                                                                                                    | • Enclencher l'interrupteur principal du bloc d'alimentation.<br>(Sur la cheminée.) Voir section 1.12 Bloc d'alimentation à la page 11                                                                                                    |
| Aucune aspiration dans la cheminée, mais l'écran<br>affiche En cours                                                                              | <ul> <li>Vérifier que la pale du ventilateur de cheminée tourne</li> <li>Vérifier le fusible du bloc d'alimentation</li> <li>Vérifier que la cheminée n'est pas bloquée</li> </ul>                                                                                                    |
| La température n'est pas affichée à l'écran                                                                                                    | Vérifier que le capteur est activé dans le menu de service 425                                                                                                    |
| Le ventilateur de cheminée ne démarre<br>ou ne s'arrête pas automatiquement                                                                       | <ul> <li>Vérifier que le capteur est activé dans le menu de service 425</li> <li>Vérifier les réglages de température de démarrage et d'arrêt dans le<br/>menu utilisateur 11 et 12</li> <li>Vérifier que le capteur est positionné correctement sous le ventila-<br/>teur de cheminée</li> <li>Remplacer le capteur si nécessaire</li> </ul>                                                       |
| ERREUR – 01 ERREUR DE COMMUNICATION<br>s'affiche à l'écran                                                                                        | <ul> <li>Vérifier la distance entre le panneau de commande et le bloc d'alimentation. (Max. 12 m.)</li> <li>Placer le panneau de commande dans une meilleure position. (Par ex. si des changements dans la structure ont été effectués, le signal peut être coupé.)</li> <li>S'il est impossible d'obtenir un signal, un amplificateur de signal peut être ajouté au réseau (accessoire)</li> </ul> |
| <b>ERREUR – 02 PROBLEME DE SONDE</b> s'affiche<br>à l'écran<br>(Le message d'erreur persiste jusqu'à ce que la<br>touche <b>OK</b> soit enfoncée) | <ul> <li>Vérifier le câblage connecté au bloc d'alimentation</li> <li>Remplacer le capteur si nécessaire</li> </ul>                                                                                                    |
|                                                                                                    | <u>exodraft</u>                                                                                                    |

| Observation                                                                                                    | Action                                                                                                    |
|----------------------------------------------------------------------------------------------------|----------------------------------------------------------------------------------------------------|
| <b>ERREUR – 03 HAUTE TEMPERATURE</b> s'affiche<br>à l'écran et 5 bips sont émis.<br>(L'écran reste allumé et le message d'erreur<br>persiste jusqu'à ce que la touche <b>OK</b> soit<br>enfoncée) | <ul> <li>La température de la cheminée est trop élevée</li> <li>Limiter la combustion</li> <li>Vérifier le réglage de température dans le menu de service 427</li> </ul> |
| <b>ERREUR – 04 PANNE DE COURANT</b> s'affiche à l'écran et des bips sont émis. (L'écran reste allumé et le message d'erreur persiste jusqu'à ce que la touche <b>OK</b> soit enfoncée)            | <ul> <li>L'alimentation au bloc d'alimentation est interrompue</li> <li>Limiter la combustion</li> </ul>                                                                 |
| ERREUR – 05 NO RESPONSE s'affiche à l'écran                                                                                                    | <ul> <li>Aucun appareil n'a été ajouté au panneau de commande</li> <li>Voir section 1.11 Test de signal et ajout d'appareils à la page 10</li> </ul>                     |

NB : les messages d'alarme disparaissent quand l'erreur est résolue.

# 1.14 Données techniques

|                                    | Panneau de<br>commande | Bloc d'alimentation  | Capteur de température                                          |
|------------------------------------|------------------------|----------------------|-----------------------------------------------------------------|
| Dimensions mm H x L x P            | 100 x 130 x 34         | 122 x 120 x 55       |                                                                 |
| Tension                            |                        | 230 V ± 10 % / 50 Hz |                                                                 |
| Protection entrée                  | IP20                   | IP64                 |                                                                 |
| Matériau                           | ABS                    | ABS                  | Verre / acier inoxydable                                        |
| Température ambiante               | 0 °C à 40 °C           | -30 °C to 60 °C      | Élément de capteur : −50 °C à 450 °C<br>Câble : −50 °C à 125 °C |
| Piles                              | 4 piles AA (LR6)       |                      |                                                                 |
| Durée de vie des piles             | Environ 1 an           |                      |                                                                 |
| Fusible                            |                        | T 2,0 A              |                                                                 |
| Courant sortie                     |                        | 2 A                  |                                                                 |
| Consommation d'énergie (en veille) |                        | 1 W                  |                                                                 |
| Туре                               |                        |                      | PT 1000                                                         |

# 2. NL – Productinformatie

#### Symbolen:

De volgende symbolen worden in de handleiding gebruikt om de aandacht te vestigen op risico of gevaar voor het beschadigen van het product

#### Verbodssymbool:

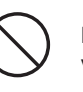

Het negeren van de aanwijzingen die met een verbodssymbool staan aangegeven, is verbonden met levensgevaar.

#### Gevarensymbool:

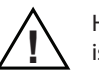

Het negeren van de aanwijzingen die met een gevarensymbool staan aangegeven is verbonden met risico voor persoonlijk letsel of beschadiging van het materiaal.

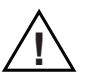

OM RISICO VOOR BRAND, ELEKTRISCHE SCHOKKEN OF PERSOONLIJK LETSEL ZO KLEIN MOGELIJK TE HOUDEN, MOET ONDERSTAANDE WORDEN GEVOLGD:

- Gebruik de unit in overeenstemming met de aanwijzingen van de fabrikant. Neem bij vragen contact op met de dealer.
- Bij onderhoud aan de unit: schakel de stroom uit en vergrendel deze zodat niemand de stroom per ongeluk weer kan inschakelen.
- De installatie moet worden uitgevoerd door vakbekwame personen en in overeenstemming met de geldende nationale regelgeving.
- Volg de aanwijzingen van de fabrikant voor deze unit, en de algemene veiligheidsvoorschriften.
- Deze unit moet worden geaard in de installatie

Verschroten:

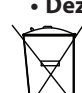

Geen speciale voorzorgsmaatregelen. Het product moet worden verschroot volgende de nationale regelgeving voor het verschroten van elektronisch afval.

### 2.1 Inhoud van de verpakking

#### **Bevat:**

- 1 bedieningspaneel EW41
- 1 regelkast (Power unit) voor montage op de schoorsteen
- 1 temperatuursensor
- 1 zak met bevestigingsprofiel voor temperatuursensor, met pluggen, schroeven e.d.
- 4 AA (LR6) batterijen
- Installatie- en bedieningshandleiding

Snelgids

Het serienummer is te vinden op de achterkant van het bedieningspaneel (soms onder de deksel)

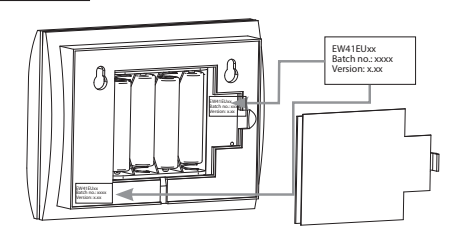

# 2.2 Toebehoren

### Extra toebehoren (apart bestellen)

| Artikelnr.   | Artikel                                                        | Benaming                                                                                                    |
|--------------|----------------------------------------------------------------|----------------------------------------------------------------------------------------------------|
| EW41REPEATER | Signaalversterker                                              | Als het nodig is de regelkast en het bedieningspaneel zó ver van elkaar te<br>plaatsen dat het signaal niet ontvangen kan worden, kan het signaal met een<br>signaalversterker versterkt worden. Deze is als extra toebehoren verkrijgbaar. |
| 0502232      | Netadapter                                                     | Het bedieningspaneel kan op het lichtnet worden aangesloten met een 230<br>V netadapter: er zijn dan geen batterijen nodig.                                                                                                    |
| 1100703      | Bevestigingsmateriaal<br>voor montage op stalen<br>schoorsteen | Als de regelkast op een stalen schoorsteen moet worden gemonteerd, is hiervoor een montagekit verkrijgbaar.                                                                                                    |
| 0502301      | Extra bedieningspaneel                                         | Indien men de rookgasventilator met meerdere bedieningspanelen wil regelen, kunnen er meerdere in het systeem worden gesloten.                                                                                                    |

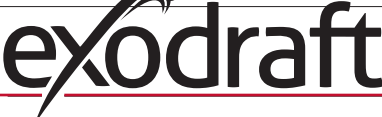

# 2.3 Toepassing

**exodraft**'s draadloze sturing EW41 is samen met de **exodraft** rookgasventilator ontwikkeld voor gebruik in combinatie met open haarden, houtkachels en verwarmingsketels met vaste brandstof.

De regeling kan de rookgasventilator automatisch starten door middel van de temperatuursensor, maar dit is ook mogelijk door aan/uit op het bedieningspaneel te activeren. De temperatuursensor bewaakt het vuur en meldt als er meer brandstof moet worden aangebracht. Als de temperatuur nog meer daalt, gaat de rook-ventilator uit. Eenvoudige programmering van de sturing maakt het mogelijk de EW41 optimaal te gebruiken samen met een open haard of kachel/ketel.

Met de regeling kan er ook worden gewaarschuwd bij een te hoge schoorsteentemperatuur.

#### Ventilatie

De regeling kan de rookgasventilator ook sturen zonder warmte in de kachel als men de kamer wilt luchten.

#### 2.3.1 Functie – met geactiveerde temperatuursensor

#### Opstartfunctie

De EW41 wordt geactiveerd door op de AAN/UIT knop op het bedieningspaneel te drukken. De regeling start de rookgasventilator op startsnelheid. Na een van te voren ingestelde periode wordt de snelheid automatisch tot een lager niveau teruggebracht.

Fabrieksinstelling voor max. snelheid is 100% in 7 min.

#### Automatische opstart

Als men vergeet de rookgasventilator aan te zetten vóór het aanmaken van het vuur, start hij automatisch zodra de temperatuur bij de sensor de ingestelde starttemperatuur bereikt. De fabrieksinstelling is 40 graden.

#### Bijvulfunctie

Het bedieningspaneel in de kamer geeft aan wanneer er brandstof moet worden bijgevuld. Op het display verschijnt **BIJVULLEN** en het bedieningspaneel piept 2 keer en licht op.

Als men wilt bijvullen, wordt de **OK** knop geactiveerd voordat er wordt bijgevuld. Hierdoor zal de regeling gedurende 3 minuten maximale trek leveren.

#### Automatische stop

Na de laatste keer bijvullen zal de temperatuur bij de sensor langzaam dalen. Wanneer de temperatuur is gedaald tot de ingestelde stopwaarde, zorgt de regeling ervoor dat de rookgasventilator een tijdje door blijft werken zodat de laatste rook wordt afgevoerd. De fabrieksinstelling is 45 min.

#### Waarschuwing voor verhoogde temperatuur

Het display van het bedieningspaneel zal oplichten en er klinkt een alarm (5 piepen) als de temperatuur bij de temperatuursensor boven de ingestelde waarde komt. De fabrieksinstelling is 330°C. Met een druk op een willekeurige knop op het bedieningspaneel wordt het geluidssignaal meteen uitgeschakeld.

#### 2.3.2 Functie – met gedeactiveerde temperatuursensor (ventilatie)

#### Ventilatie:

NB:

Als de temperatuursensor niet in het gebruikersmenu is geactiveerd, kan de regeling worden gebruikt als een 10-trapsregeling voor de snelheid van de rookgasventilator. Hierdoor kan ventilatie van de ruimte worden verkregen.

De automatische start- en stopfunctie is ook gedeactiveerd.

#### 2.4 Opstellen – montage

### Zendsignalen

|        | De regelkast en het bedieningspaneel moeten naar elkaar toe "wij-       |
|--------|-------------------------------------------------------------------------|
|        |                                                                         |
|        | Plaats de regelkast op de schoorsteen, zodanig dat de meest directe     |
|        | lijn wordt bereikt.                                                     |
|        | Max. 1 meter van de rookgasventilator zodat de kabels lang genoeg zijn. |
| Bereik |                                                                         |
|        | De afstand tussen de units dient niet meer dan 12 meter te zijn.        |

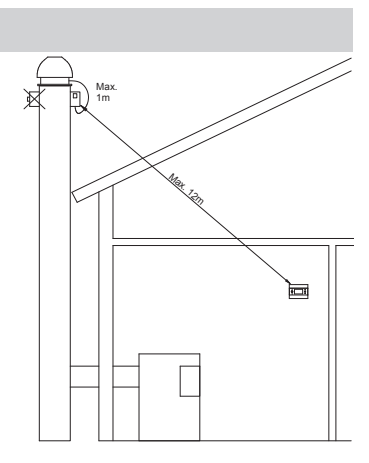

# 2.4.1 Montage van de sensor en regelkast

| Stap | Handeling                                                                                                    | Afbeelding |
|------|----------------------------------------------------------------------------------------------------|------------|
| 1a   | Monteer de sensor op de rookgasventilator met het<br>bijgevoegde bevestigingsmateriaal. Boor 2 st. 4 mm gaten<br>en zet de schroeven erin.                                                                                                    | RS RSV     |
| 1b   | Als er gebruik gemaakt wordt van een FRx-AFD flens:<br>verwijder de plug en voer de sensor in. Zet vast met<br>behulp van het schroefje                                                                                                    |            |
| 2a   | Op een gemetselde schoorsteen:<br>Boor gaten met de aangegeven maten. (Max. 1 meter van<br>de rookgasventilator) Verwijder de deksel van de regelkast<br>en bevestig de kast met pluggen en schroeven op de<br>schoorsteen.<br><u>NB</u> : plaats de unit dusdanig dat de meest directe lijn naar<br>het bedieningspaneel wordt bereikt.                                                                                                    |            |
| 2b   | Op een stalen schoorsteen:<br>Verwijder de deur van de regelkast en monteer het<br>bevestigingprofiel (toebehoren) met schroeven en<br>moeren. Boor Ø4 mm gaten in de schoorsteen en<br>monteer de unit met zelftappers. (Max. 1 meter van de<br>rookgasventilator).<br><u>NB</u> : plaats de unit dusdanig dat de meest directe lijn naar<br>het bedieningspaneel wordt bereikt.                                                             |            |
| 3    | <ul> <li>Verbind de leidingen vlg. het elektrisch schema<br/>(zie volgende blz.)</li> <li>A = Voedingsspanning<br/>(Kabel met stekker is gemonteerd).</li> <li>B = Aansluiting op rookgasventilator.</li> <li>C = Aansluiting op temperatuursensor.</li> <li>Bij montage van kabels moeten leidingen ca. 8 cm<br/>ontmanteld zijn.</li> <li><u>NB</u>: er mag geen spanning op de unit staan als de kabels<br/>worden aangesloten.</li> </ul> |            |

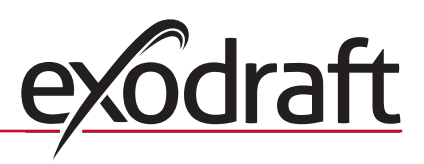

| Stap | Handeling                                                                                                    | Afbeelding |
|------|----------------------------------------------------------------------------------------------------|------------|
| 4    | Montage van gepantserde slang van de rookgasventilator.                                                           |            |
|      | D = Verwijder de gemonteerde kabelaansluiting op<br>de gepantserde slang. Bewaar de kleine kunststof<br>klemring! |            |
|      | E = Zet de wartelmoer van de fitting van de regelkast.                                                            | ataine o   |
|      | F = Bevestig de kunststof klemring op de gepantserde slang.                                                       |            |
|      | Nu kan de gepantserde slang op de regelkast gemonteerd worden.                                                    |            |
|      |                                                                                                    |            |

# 2.4.2 Elektrisch schema

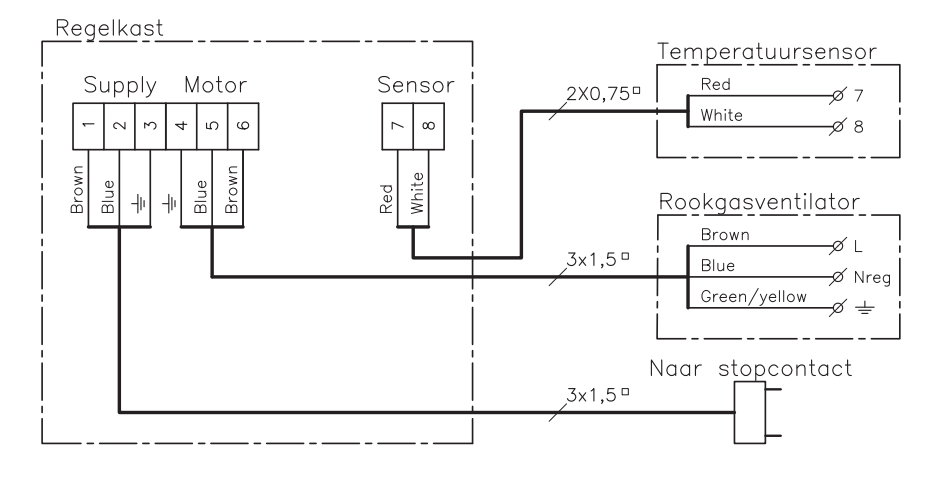

<u>NB</u>: vanaf de temperatuursensor moeten de twee rode leidingen naar klem 7 en de twee witte naar klem 8.

# 2.5 Gebruik van bedieningspaneel

### Functie van de knoppen

| Handeling                                                                                                    | Afbeelding |
|----------------------------------------------------------------------------------------------------|------------|
| <ul> <li>Knop</li> <li>Druk om de displayverlichting te activeren</li> <li>Druk om de rookgasventilator te starten</li> <li>Druk om de rookgasventilator te stoppen</li> <li>Druk om een menupunt terug te gaan in het gebruikers- en servicemenu</li> </ul> |            |
| <ul> <li>Knop <b>OK</b></li> <li>Druk gedurende 3 seconden om naar het gebruikersmenu te gaan</li> <li>Druk om in het gebruikersmenu te kiezen</li> <li>Druk voor bijvullen</li> </ul>                                                                       |            |

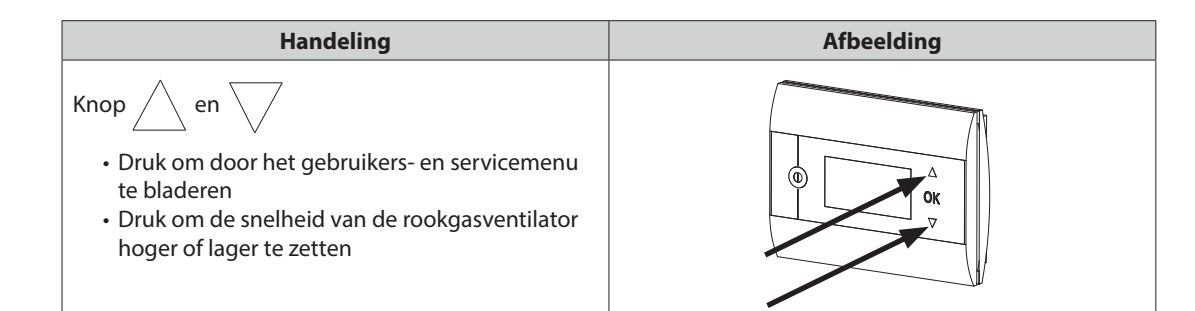

# 2.6 Testen van de verbinding

| Stap | Handeling                                                                                                    | Afbeelding                 |
|------|----------------------------------------------------------------------------------------------------|----------------------------|
| 1    | Breng 4 AA (LR6) batterijen aan                                                                                                    |                            |
| 2    | Druk op                                                                                                    | Boost<br>100%<br>1021° 21° |
|      | <ul> <li>Als <b>ERROR</b> verschijnt</li> <li>Probeer het bedieningspaneel te verplaatsen voor een beter contact.</li> <li>Zie zendsignalen, deel 2.4 Opstellen – montage blz. 14</li> </ul> |                            |
| 3    | <ul> <li>Indien opstellen van het bedieningspaneel gewenst is:</li> <li>controleer of er een signaal te krijgen is op de plaats<br/>waar het paneel moet worden opgesteld</li> </ul>         |                            |

### Montage van het bedienngspaneel

| Stap | Handeling                                                                                                    | Afbeelding |
|------|----------------------------------------------------------------------------------------------------|------------|
| 1    | Bij opstellen van het bedieningspaneel:                                                                                                    |            |
|      | <ul> <li>Markeer de afstand op de wand</li> <li>Boor 2 gaten met een diameter van 5 mm</li> <li>Breng pluggen en schroeven aan</li> <li>Stel het bedieningspaneel op</li> </ul> |            |

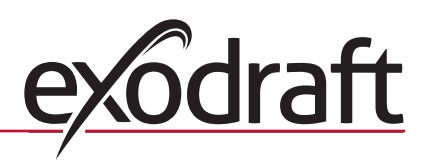

# 2.7 Gebruik van rege

### Taal kiezen

In het GEBRUIKERSMENU kan de gewenste taal voor de in het display getoonde tekst worden gekozen

| Stap | Handeling                                                                                                    | Afbeelding                                                                          |
|------|----------------------------------------------------------------------------------------------------|-------------------------------------------------------------------------------------|
| 1    | Druk op 🕕 om het display aan te zetten                                                                                                    | Off<br>① 21° Off 21°                                                                |
| 2    | <ul> <li>Druk gedurende 3 seconden op OK om naar de gebruikersinstelling te gaan</li> <li>Druk op  en  om naar SYSTEM te gaan</li> <li>Druk op OK om SYSTEM te kiezen</li> </ul>                                        | USER MENU <sup>[1]</sup><br>1 CHIMNEY FAN<br>2 SYSTEM<br>3 LOG<br>4 SERVICE<br>EXIT |
| 3    | • Druk op <b>OK</b> om <b>LANGUAGE</b> te kiezen                                                                                                    | 2 SYSTEM<br>1 LANGUAGE<br>2 CONTRAST<br>3 BACKLIGHT<br>4 BUZZER<br>EXIT             |
| 4    | <ul> <li>Druk op A en om naar de gewenste taal te gaan</li> <li>Druk op <b>OK</b> om de gewenste taal te kiezen en op te slaan</li> <li>Druk 2 keer op O om de instelling van het gebruikersmenu te verlaten</li> </ul> | 21 LANGUAGE<br>LANGUAGE NEDERLANDS                                                  |

### NB:

de taal in het GEBRUIKERS- en SERVICEMENU wordt gekozen in menu 421, overzicht 2.10, blz. 19 en kan worden ingesteld op ENGELS, DUITS of FRANS.

# 2.8 Opstarten

| Stap | Handling                                                                                                    | Illustration  |
|------|----------------------------------------------------------------------------------------------------|---------------|
| 1    | • Druk op 🔘 om het display aan te zetten                                                                                                    | Boost         |
|      | Druk daarna op      om de rookgasventilator te starten                                                                                                    |               |
|      | De regeling start op het snelheidsniveau en de tijd die zijn ingesteld.<br>De fabrieksinstelling is 100% gedurende 7 min. Dit kan worden gewijzigd in het<br>gebruikersmenu nr. 13 en servicemenu 424. Zie overzicht blz. 19                                           |               |
| 2    | Nadat de opstarttijd is verlopen wordt de gewenste snelheid van de rookgasventilator ingesteld.                                                                                                    | In bedrijf    |
|      | <ul> <li>Druk op en om de gewenste snelheid van de rookgasventilator in te stellen.</li> <li>NB: nu verschijnt een thermometer naast de temperatuur, die aangeeft dat de regeling op automatisch staat en daarom <u>niet</u> handmatig kan worden uitgezet.</li> </ul> | 00%<br>110° i |

# 2.9 Bedrijf

De regeling zal het gekozen snelheidsniveau opslaan totdat het wordt gewijzigd.

#### Functie met temperatuursensor geactiveerd

De temperatuursensor is standaard geactiveerd.

(kan in menu 425 worden gedeactiveerd).

- De snelheid van de rookgasventilator blijft constant op het ingestelde niveau.
- Als de temperatuur tot de ingestelde grenswaarde daalt, zal de regeling 2 keer piepen en het display zal oplichten. Op het display

verschijnt **BIJVULLEN**, zie afbeelding  $\rightarrow$ 

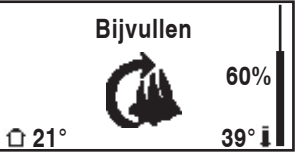

- Indien bijvullen met hout is gewenst wordt op **OK** gedrukt en de regeling zal gedurende 3 min. op de ingestelde startsnelheid werken.
- Daarna zal de snelheid teruggaan naar de eerder gebruikte instellingen.
- Indien geen bijvullen is gewenst zal er **NADRAAITIJD** op het display verschijnen als de temperatuur tot de gekozen stoptemperatuur is gedaald, en de regeling zal de rookgasventilator na 45 min. stoppen. (De tijd kan worden gewijzigd in menu 14).

• NB! De thermometericoon dooft als er NADRAAITIJD staat, en dan is het mogelijk om

de rookgasventilator uit te zetten door te drukken op (

#### Functie zonder geactiveerde temperatuursensor

De snelheid van de rookgasventilator blijft constant op het ingestelde niveau.

NB! De automatische start en stop is gedeactiveerd.

# 2.10 Gebruikers- en servicemenu

| Menu |                     | Tekst   | Keus | Fabrieks-<br>instelling          |                                                                                                    |         |
|------|---------------------|---------|------|----------------------------------|----------------------------------------------------------------------------------------------------|---------|
| 0    | GEBRUIKERS-<br>MENU |         |      | GEBRUIKERSMENU'S                 |                                                                                                    |         |
| 1    | CHIMNEY FAN         |         |      |                                  | Rookgasventilator werking (is toegankelijk als er contact is met<br>de regelkast en de temperatuursensor op "ON" staat in menu<br>425)                            |         |
|      |                     | 11      |      | START TEMPERATURE<br>(AUTOMATIC) | Startinstelling temperatuursensor: 5 – 100 °C                                                                                                    | 40 °C   |
|      |                     | 12      |      | STOP TEMPERATURE<br>(AUTOMATIC)  | Stopinstelling temperatuursensor: 0 – 95 °C (min. interval naar starttemperatuur is 5 °C)                                                                         | 30 °C   |
|      |                     | 13      |      | BOOST TIME<br>(START UP)         | Tijdinstelling bij opstart: 1-15 min                                                                                                    | 7 min.  |
|      |                     | 14      |      | STOP TIME<br>(AUTOMATIC)         | Tijdinstelling vóór stilstand: 1-200 min                                                                                                    | 45 min. |
|      |                     |         |      | EXIT                             | Terug naar het gebruikersmenu                                                                                                    |         |
| 2    | SYSTEM              |         |      |                                  | Aanpassing gebruiker                                                                                                    |         |
|      |                     | 21      |      | LANGUAGE                         | Taalkeuze tijdens werking: Engels, Duits, Frans, Deens, Noors,<br>Zweeds, Nederlands, Fins, Pools                                                                 | Engels  |
|      |                     | 22      |      | CONTRAST                         | Lichtsterkte in tekst: 20 tot 40                                                                                                    | 27      |
|      |                     | 23      |      | BACKLIGHT                        | Lichtsterkte in achtergrondverlichting: 5 % tot 100 %                                                                                                    | 50 %    |
|      |                     | 24      |      | BUZZER                           | Piept bij alarm 03 en 04 en bijvullen. Het geluid kan worden<br>gestopt door op een willekeurige knop te drukken.<br>Instelling voor bijvullen kan On / Off zijn. | On      |
|      |                     |         |      | EXIT                             | Terug naar het gebruikersmenu                                                                                                    |         |
| 3    | LOG                 |         |      |                                  | Weergave van het verloop                                                                                                    |         |
|      |                     | 31      |      | POWER<br>CONSUMPTION             | Toont het energieverbruik in kWh: Nulstelling Yes / No                                                                                                    | No      |
|      |                     | 32      |      | ERROR LOG                        | De laatste 5 alarmen: Nulstelling Yes / No                                                                                                    | No      |
|      |                     | 33      |      | VERSION                          | Toont de softwareversie                                                                                                    |         |
|      |                     |         |      | EXIT                             | Terug naar het gebruikersmenu                                                                                                    |         |
|      | EXIT                |         |      |                                  | Terug naar werking                                                                                                    |         |
| 4    | SERVICE             |         |      | SERVICE MENUS                    |                                                                                                    |         |
|      | 41                  | NETWORK |      |                                  | Instellen van het netwerk                                                                                                    |         |
|      |                     | 411     |      | ADD DEVICE                       | Voeg een unit aan het netwerk toe. (Bv. een regelkast of een signaalversterker)                                                                                   |         |

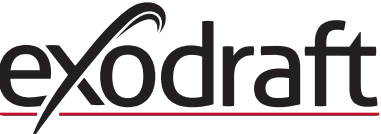

| Menu |    | Tekst    | Keus    | Fabrieks-<br>instelling |                                                                                                 |        |
|------|----|----------|---------|-------------------------|-------------------------------------------------------------------------------------------------|--------|
|      |    | 412      |         | REMOVE DEVICE           | Verwijder een unit van het netwerk                                                              |        |
|      |    | 413      | OPTIONS |                         | Voeg een mogelijkheid/unit aan het netwerk toe                                                  |        |
|      |    |          | 4131    | ADD EXTRA PANEL         | Voeg een extra paneel toe aan het MASTER paneel                                                 |        |
|      |    |          | 4132    | REMOVE EXTRA PANEL      | Verwijder een extra panaal van het MASTER paneel                                                |        |
|      |    |          |         | EXIT                    | Terug naar het networkmenu                                                                      |        |
|      |    | 414      |         | SIGNAL TEST             | Toont de status van het zendsignaal                                                             |        |
|      |    | 415      |         | RESET                   | Wist alle opgenomen units: Yes / No.<br><b>NB</b> : wist ook de regelkast in het netwerk        | No     |
|      |    |          |         | EXIT                    | Terug naar het servicemenu                                                                      |        |
|      | 42 | SETTINGS |         |                         |                                                                                                 |        |
|      |    | 421      |         | SERVICE LANGUAGE        | Taalkeuze in het gebruikers- en servicemenu: Engels, Frans, Duits                               | Engels |
|      |    | 422      |         | FACTORY SETTINGS        | Reset naar fabrieksinstellingen.<br><b>NB</b> : wist de regelkast niet in het netwerk.          | No     |
|      |    | 423      |         | MINIMUM SPEED           | Niveau voor minimumspanning: 80-120 V.<br>NB: min. 100 V als de rookgasventilator een RS009 is. | 100 V  |
|      |    | 424      |         | BOOST SPEED             | Niveau voor opstartsnelheid: 40 – 100 %                                                         | 100 %  |
|      |    | 425      |         | TEMPERATURE SENSOR      | Activeren van temperatuursensor: On / Off                                                       | On     |
|      |    | 426      |         | CONTROL                 | STANDAARD                                                                                       |        |
|      |    | 427      |         | ALARM SETPOINT          | Instelling voor activering van hoge temperatuuralarm:<br>150-400 °C                             | 330 °C |
|      |    |          |         | EXIT                    | Terug naar het servicemenu                                                                      |        |
|      | 43 | TEST     |         |                         |                                                                                                 |        |
|      |    | 431      |         | FAN TEST                | Testen van de rookgasventilator.<br>(Weergave van energieverbruik, snelheid enz.).              |        |
|      |    |          |         | EXIT                    | Terug naar het servicemenu                                                                      |        |
|      |    | EXIT     |         |                         | Terug naar het gebruikersmenu                                                                   |        |

# 2.11 Signaaltest en units toevoegen

#### Signaaltest

Om te testen of de signaalsterkte voldoende is:

- Ga naar menu 414.
- Druk op **OK**.
- Op het display verschijnt **SIGNAL TEST**, zie afbeelding  $\rightarrow$  <u>NB</u>: het zoeken kan tot 10 sec. duren.

#### Units toevoegen

Om een unit toe te voegen (regelkast, signaalversterker, etc.)

- Zet de voedingsspanning 10 sec. uit en weer aan.
- Ga naar menu 411.
- Druk op **OK**.

• Op het display verschijnt **ADD DEVICE**, zie afbeelding  $\rightarrow$  NB: het zoeken kan tot 2 min. duren.

• Druk op **OK** als de unit is gevonden.

• Druk 4 keer op (()) om de instelling te verlaten

# Units wissen

Om een unit te wissen (regelkast, signaalversterker, etc.)

- Zet de voedingsspanning 10 sec. uit en weer aan.
- Ga naar menu 412.
- Druk op **OK**.
- Op het display verschijnt **REMOVE DEVICE**, zie afbeelding →
- <u>NB</u>: het zoeken kan tot 2 min. duren.
  - Druk 4 keer op (()) om de instelling te verlaten

414 SIGNAL TEST

CONNECTION OK

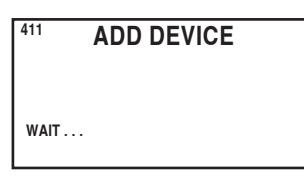

| 412  | REMOVE |  |
|------|--------|--|
|      |        |  |
| WAIT |        |  |

# 2.12 Regelkast

#### Functies en getoonde informatie

A ) Contact dat de stroom naar de rookgasventilator onderbreekt. (Op het display verschijnt **SERVICE**).

- B) LED-indicators
  - POWER brandt als er spanning op de regelkast staat.
  - CONNECT brandt als er naar een unit wordt gezocht.
  - SERVICE brandt als de regelkast is uitgezet met de onderbreker (A)
- C ) Knop om verbinding aan te sluiten
  - Het bedieningspaneel en de regelkast kunnen worden verbonden.
    - Druk op knop (C) op de regelkast.
    - Ga naar menu 411 op het bedieningspaneel.
    - Druk op **OK**

NB: het zoeken kan tot 2 min. duren.

• Druk 4 keer op (( | )) om de instelling te verlaten

- D) Zekering:
  - Beveiligt de rookgasventilator tegen overbelasting.
- E ) Serienummer op de regelkast

### 2.13 Fouten opsporen

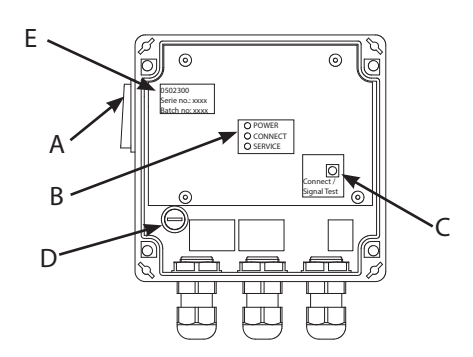

| Observatie                                                                                                    | Handeling                                                                                                    |
|----------------------------------------------------------------------------------------------------|----------------------------------------------------------------------------------------------------|
| Geen licht in het display op het bedieningspaneel na<br>aanzetten                                                                             | <ul> <li>Controleer of de batterijen goed zitten</li> <li>Vervang de batterijen</li> </ul>                                                                                                    |
| Op het display                                                                                                    | • Vervang de batterijen                                                                                                    |
| Er staat 06 BATTERIJ FOUT in de errorlog (menu 32)                                                                                            | • De batterijen zijn leeg                                                                                                    |
| Op het display verschijnt <b>SERVICE</b> .                                                                                                    | <ul> <li>Schakel de onderbreker op de regelkast in<br/>(Op de schoorsteen). Zie 2.12 Regelkast blz. 21</li> </ul>                                                                                                    |
| Geen trek in de schoorsteen, maar op het display staat<br><b>In bedrijf</b>                                                                   | <ul> <li>Controleer of de waaiers in de rookgasventilator<br/>ronddraaien</li> <li>Controleer de zekeringen in de regelkast</li> <li>Controleer of de schoorsteen is geblokkeerd</li> </ul>                                                                                                    |
| De temperatuur verschijnt niet op het display.                                                                                                | Controleer het activeren van de sensor in servicemenu 425                                                                                                    |
| De rookgasventilator start of stopt niet automatisch.                                                                                         | <ul> <li>Controleer het activeren van de sensor in servicemenu 425</li> <li>Controleer de instellingen van de start- en stoptemperatuur in<br/>de gebruikersmenu's 11 en 12</li> <li>Controleer dat de sensor correct is geplaatst onder de rookgas-<br/>ventilator</li> <li>Vervang eventueel de sensor</li> </ul>                                                                      |
| Er staat <b>ERROR – 01 COMMUNICATIE STORING</b> op het display.                                                                               | <ul> <li>Controleer de afstand tussen het bedieningspaneel en de<br/>regelkast. (Max. 12 m)</li> <li>Zet het bedieningspaneel op een betere plaats. (Als er bv.<br/>verbouwd is, kan het signaal misschien slechter zijn<br/>geworden)</li> <li>Als er geen signaal kan worden verkregen, kan er een<br/>signaalversterker aan het netwerk worden toegevoegd<br/>(toebehoren)</li> </ul> |
| Er staat <b>ERROR – 02 SENSOR FOUT</b> op het display.<br>(De beschrijving van de fout blijft staan totdat er op <b>OK</b><br>wordt gedrukt). | <ul> <li>Controleer de kabelaansluitingen in de regelkast</li> <li>Vervang eventueel de sensor</li> </ul>                                                                                                    |

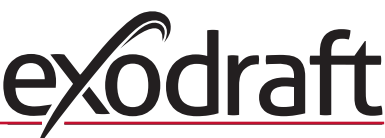

| Observatie                                                                                                    | Handeling                                                                                                    |
|----------------------------------------------------------------------------------------------------|----------------------------------------------------------------------------------------------------|
| Er staat <b>ERROR – 03 HOOG TEMPERATUUR</b> op het<br>display en het alarm piept 5 keer.<br>(Het licht in het display brandt en de beschrijving van de<br>fout blijft staan totdat er op <b>OK</b> wordt gedrukt). | <ul> <li>Te hoge temperatuur in de schoorsteen. Beperk de<br/>verbranding</li> <li>Controleer de instelling van de temperatuur in het<br/>servicemenu 427</li> </ul> |
| Er staat <b>ERROR – 04 VOEDINGSPANNING FOUT</b> op<br>het display en het alarm piept. (Het licht in het display<br>brandt en de beschrijving van de fout blijft staan totdat<br>er op <b>OK</b> wordt gedrukt).    | <ul> <li>De netvoeding naar de regelkast is onderbroken</li> <li>Beperk de verbranding</li> </ul>                                                                    |
| Er staat ERROR – 05 GEEN RESPONSE op het display.                                                                                                    | • Er is geen unit toegevoegd in het bedieningspaneel<br>Zie 2.11 Signaaltest en units toevoegen blz. 20                                                              |

NB: de alarmmeldingen verdwijnen als de fout verholpen is.

# 2.14 Technische gegevens

|                         | Bedieningspaneel | Regelkast            | Temperatuursensor                                            |
|-------------------------|------------------|----------------------|--------------------------------------------------------------|
| Afmetingen mm H x B x D | 100 x 130 x 34   | 122 x 120 x 55       |                                                              |
| Netspanning             |                  | 230 V ± 10 % / 50 Hz |                                                              |
| Beschermingsklasse      | IP20             | IP64                 |                                                              |
| Materiaal               | ABS              | ABS                  | Glas / RVS                                                   |
| Omgevingstemperatuur    | 0 °C tot 40 °C   | -30 °C tot 60 °C     | Sensorelement: -50 °C tot 450 °C<br>Kabel: -50 °C tot 125 °C |
| Batterijen              | 4 AA (LR6)       |                      |                                                              |
| Levensduur batterij     | Ca. 1 jaar       |                      |                                                              |
| Zekering                |                  | T 2,0 A              |                                                              |
| Vermogen uitgang        |                  | 2 A                  |                                                              |
| Stand-by verbruik       |                  | 1 W                  |                                                              |
| Туре                    |                  |                      | PT 1000                                                      |

# 3. Fl – Tuotetietoja

#### **Merkit:**

Ohjekirjassa käytetään seuraavia merkkejä kiinnittämään huomio vaaratilanteisiin.

#### Kieltomerkki:

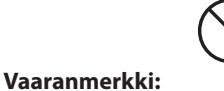

Kieltomerkillä varustettujen ohjeiden laiminlyönti saattaa aiheuttaa hengenvaaran.

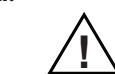

Vaaranmerkillä varustettujen ohjeiden laiminlyönti saattaa aiheuttaa henkilö- tai omaisuusvahinkoja.

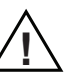

NOUDATA SEURAAVIA OHJEITA TULIPALON, SÄHKÖISKUN TAI HENKILÖVAHINGON VÄLTTÄMISEKSI:

- Käytä laitetta valmistajan ohjeiden mukaan. Jos sinulla on kysyttävää, käänny laitteen myyjän puoleen.
- Laitteen huolto: Katkaise laitteesta virta ja varmista, ettei kukaan voi vahingossa kytkeä sitä päälle.
- Asennuksen saa suorittaa vain siihen pätevä henkilö voimassa olevia määräyksiä noudattaen.
- Noudata valmistajan antamia laitteen ohjeita ja yleisiä turvallisuusmääräyksiä.
- Laite on maadoitettava.

# Hävittäminen:

Ei erityiskäsittelyä. Tuote hävitetään maassa voimassa olevien elektroniikkajätemääräysten mukaisesti.

# 3.1 Pakkauksen sisältö

#### Sisältö:

- 1 käyttöpaneeli EW41
- 1 ohjausrasia (Power Unit) asennettavaksi savupiippuun
- 1 lämpötila-anturi
- 1 pussi, joka sisältää anturin helat, tulpat, ruuvit jne.
- 4 AA-paristoa (LR6)
- Asennus- ja käyttöohje
- Pikaopas

Sarjanumero löytyvät takana ohjauspaneelin (Joskus alla kansi)

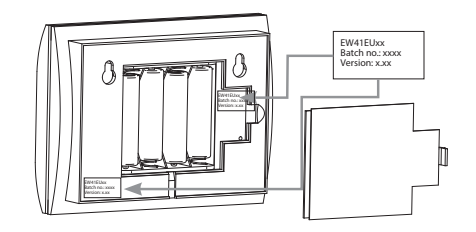

# 3.2 Varusteet

### Lisävarusteet (tilataan erikseen)

| Tuotenro     | Tuote                            | Toiminta                                                                                                    |
|--------------|----------------------------------|----------------------------------------------------------------------------------------------------|
| EW41REPEATER | Signaalinvahvistin               | Jos ohjausrasia ja käyttöpaneeli asennetaan niin kauas toisistaan,<br>ettei signaali kulje yksiköiden välillä, laitteeseen voidaan asentaa<br>signaalinvahvistin. Vahvistin myydään lisävarusteena. |
| 0502232      | Verkkosovitin                    | Jos käyttöpaneeli halutaan kytkeä sähköverkkoon, on käytettävä verkkosovitinta 230 V. Tällöin paneelissa ei tarvita paristoja.                                                                      |
| 1100703      | Helat terässavupiippua<br>varten | Jos ohjausrasia asennetaan terässavupiippuun, siihen on saatavana asennussarja.                                                                                                    |
| 0502301      | Ylimääräinen<br>käyttöpaneeli    | Savuimuria voidaan tarvittaessa ohjata useampien järjestelmään kytkettyjen käyttöpaneelien avulla.                                                                                                  |

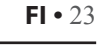

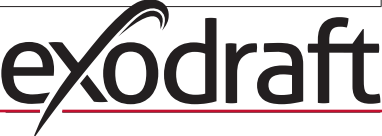

# 3.3 Käyttö

Langaton **exodraft** EW41 -ohjain ja **exodraft** -savuimuri on kehitetty käytettäväksi takkojen, kamiinoiden ja kiinteälle polttoaineelle tarkoitettujen kattiloiden savupiipussa.

Ohjain voi käynnistää savuimurin automaattisesti lämpötila-anturin avulla, mutta se voidaan myös käynnistää ja sammuttaa käyttöpaneelista. Lämpötila-anturi valvoo tulisijaa ja ilmoittaa, milloin on aika lisätä polttoainetta. Jos lämpötila laskee edelleen, savuimuri sammuu. Yksinkertaisen ohjelmoinnin avulla EW41:tä voidaan käyttää mahdollisimman optimaalisesti avotakan tai kamiinan/kattilan yhteydessä.

Ohjaimen avulla voidaan myös valvoa, ettei savupiipun lämpötila nouse liian korkeaksi.

#### llmanvaihto

Savuimuria voidaan ohjata ohjaimen avulla myös silloin, kun tulisijaa ei käytetä, jos huoneessa halutaan käyttää ilmanvaihtoa.

### 3.3.1 Toiminta – lämpötila-anturi aktivoituna

#### Käynnistystoiminto

EW41 aktivoidaan painamalla käyttöpaneelin ON/OFF-painiketta. Ohjain käynnistää savuimurin.Käynnistettäessä savuimuri käynnistyy täydelle teholle 7 minuutin ajaksi, jonka jälkeen nopeus hidastuu säädetylle tasolle.

#### Automaattinen käynnistys

Jos savuimuri unohdetaan käynnistää ennen tulen sytyttämistä, se käynnistyy automaattisesti lämpötilan noustua anturiin asetettuun lämpötilaan. Tehdasasetus on 40 astetta.

#### Täytön tarpeen ilmaiseminen

Huoneeseen asennettu käyttöpaneeli ilmoittaa, milloin tulisijaan on aika lisätä polttoainetta. Näytössä näkyy tällöin LISÄÄ POLTTOAINETTA, käyttöpaneeli antaa äänimerkin kahdesti ja näyttöön syttyy valo.

Jos haluat lisätä tulisijaan polttoainetta, paina ensin **OK**-painiketta, jolloin imuri käy maksimiteholla 3 minuutin ajan.

#### Automaattinen pysäytys

Kun polttoainetta ei enää lisätä, anturin valvoma lämpötila laskee vähitellen. Kun lämpötila on laskenut asetettuun pysäytyslämpötilaan, ohjain pitää savuimurin käynnissä vielä jonkin aikaa, jolloin viimeisetkin savukaasut poistuvat. Tehdasasetus on 45 minuuttia.

#### Varoitus liian korkeasta lämpötilasta

Käyttöpaneelin näyttöön syttyy valo ja äänimerkki kuuluu viidesti, jos lämpötila-anturin lämpötila ylittää asetusarvon. Tehdasasetus on 330 °C.

Ääni voidaan vaientaa painamalla mitä tahansa käyttöpaneelin painiketta.

### 3.3.2 Toiminta – lämpötila-anturi passivoituna (ilmanvaihto)

#### Ilmanvaihto:

Jos lämpötila-anturia ei ole aktivoitu käyttäjävalikossa, ohjainta voidaan käyttää savuimurin nopeuden säätöön 10-portaisella asteikolla. Savuimuri toimii siten huoneen ilmanvaihtolaitteena.

#### Huomaa:

**Etäisyys** 

Automaattinen käynnisty/pysäytys on tällöin myös passivoitu.

### 3.4 Paikan valinta ja asentaminen

#### Lähetyssignaalit

Ohjaimen ja käyttöpaneelin välinen kontakti on optimoitava asentamalla ne siten, että ne "osoittavat" toisiaan. Aseta ohjain savupiippuun siten, että se on mahdollisimman kohtisuorasti käyttöpaneeliin nähden. Ohjain voidaan asentaa johtojen vuoksi korkeintaan 1 metrin etäisyydelle savuimurista.

Yksiköiden välinen etäisyys saa olla korkeintaan 12 metriä.

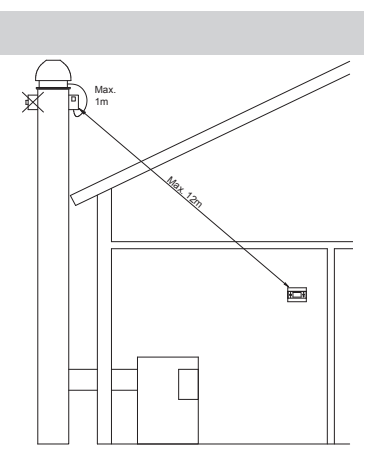

# 3.4.1 Anturin ja ohjaimen asentaminen

| Vaihe | Toimenpide                                                                                                    | Kuva              |
|-------|----------------------------------------------------------------------------------------------------|-------------------|
| 1a    | Asenna anturi toimitukseen sisältyvän helan avulla. Poraa<br>kaksi 4 mm:n reikää ja kiinnitä ruuvit.                                                                                                    | RSV<br>CONTRACTOR |
| 1b    | Jos FRx-AFD –sovitetta käytetään: Poista liitin putkesta ja<br>liitä sensori. Kiristä ruuvi (A)                                                                                                    |                   |
| 2a    | <b>Muurattu savupiippu:</b><br>Poraa reiät annettujen mittojen mukaan. (Korkeintaan 1<br>metrin etäisyydelle savuimurista.) Poista ohjaimen kansi<br>ja kiinnitä ohjain savupiippuun tulppien ja ruuvien avulla.<br><u>Huomaa</u> : Aseta yksikkö siten, että se on mahdollisimman<br>kohtisuorasti käyttöpaneeliin nähden.                                                                 |                   |
| 2b    | <b>Terässavupiippu:</b><br>Irrota ohjaimen kansi ja asenna helat (lisävaruste)<br>ruuveilla ja muttereilla. Poraa savupiippuun Ø 4 mm:n<br>reiät ja asenna yksikkö itseporautuvilla ruuveilla.<br>(Korkeintaan 1 metrin etäisyydelle savuimurista.)<br><u>Huomaa</u> : Aseta yksikkö siten, että se on mahdollisimman<br>kohtisuorasti käyttöpaneeliin nähden <b>.</b>                      |                   |
| 3     | <ul> <li>Kytke johdot sähkökaavion mukaan<br/>(ks. seuraava sivu).</li> <li>A = Syöttöjännite.<br/>(Mukana on pistokkeella varustettu johto.)</li> <li>B = Liitäntä savuimuriin.</li> <li>C = Liitäntä lämpötila-anturiin.</li> <li>Johdot pitää asennettaessa kuoria noin 8 cm:n<br/>pituudelta.</li> <li><u>Huomaa</u>: Yksikössä ei saa olla virtaa, kun johdot<br/>kytketään</li> </ul> |                   |

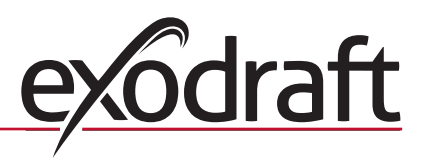

| Vaihe | Toimenpide                                                                            | Kuva                  |
|-------|---------------------------------------------------------------------------------------|-----------------------|
| 4     | Savuimurista tulevan panssariletkun asentaminen.                                      |                       |
|       | D = Irrota panssariletkun kaapeliläpivienti. Älä hukkaa<br>muovista tiivisterengasta! | O ib<br>Possina centr |
|       | E = Kiinnitä kaapeliläpiviennin liitin ohjausrasian<br>kierteeseen.                   |                       |
|       | F = Aseta muovinen tiivisterengas panssariletkuun.                                    |                       |
|       | Kiinnitä panssariletku nyt ohjausrasiaan.                                             |                       |
|       |                                                                                       |                       |

# 3.4.2 Sähkökaavio

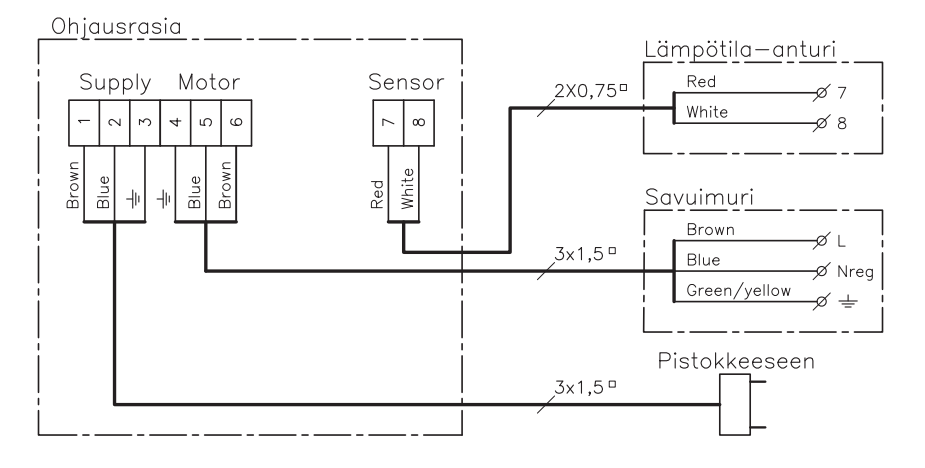

<u>HUOMAA</u>: Lämpötila-anturista tulevat kaksi punaista johtoa kiinnitetään liittimeen 7 ja kaksi valkoista liittimeen 8.

# 3.5 Käyttöpaneelin käyttö

#### Painikkeiden toiminto

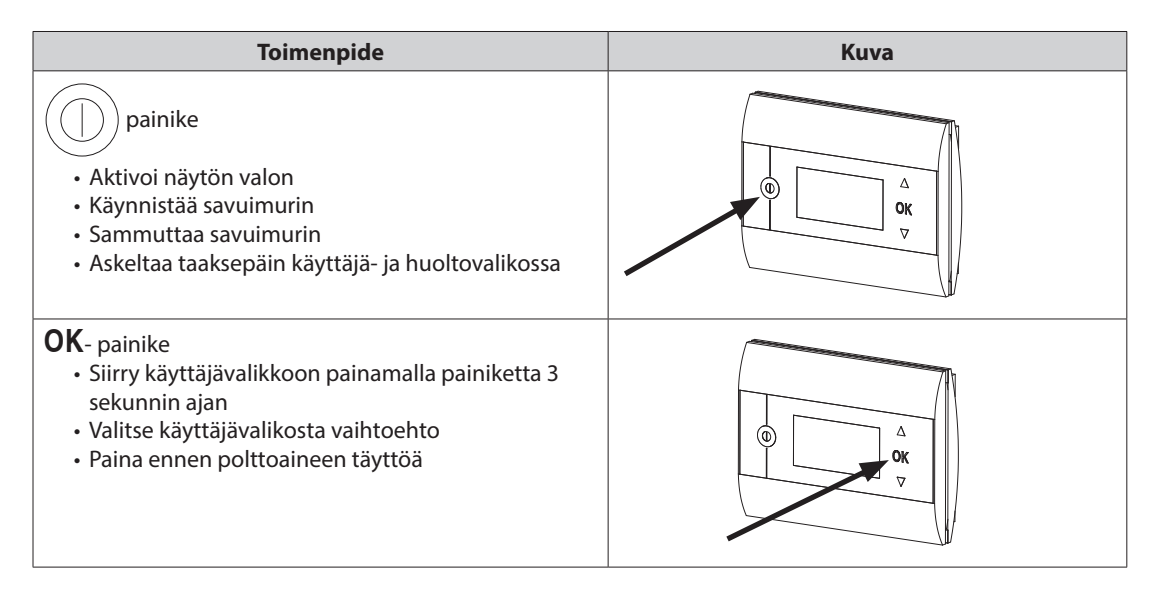

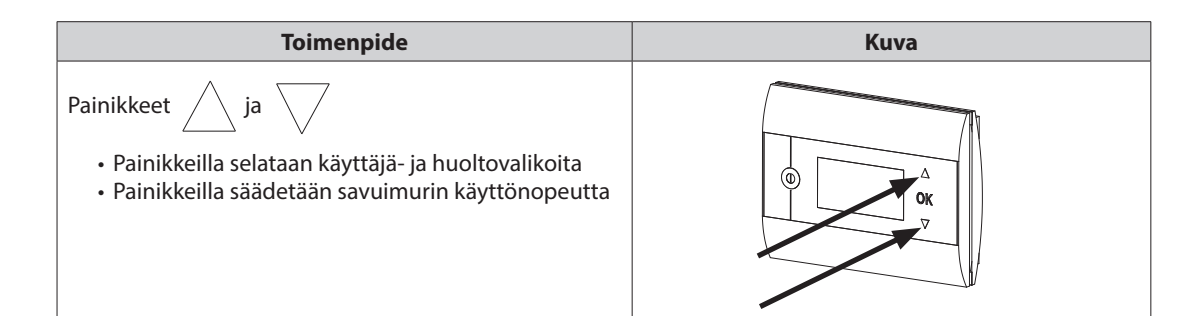

# 3.6 Kommunikaation testaus

| Vaihe | Toimenpide                                                                                                    | Киуа                         |
|-------|----------------------------------------------------------------------------------------------------|------------------------------|
| 1     | Aseta rasiaan 4 AA (LR6) paristoa                                                                                                    |                              |
| 2     | Paina ()<br>• näytössä näkyy nyt <b>BOOST</b>                                                                                                    | Boost<br>100%<br>1021° 21°   |
|       | Jos näkyvissä on <b>ERROR</b><br>• kokeile käyttöpaneelin siirtämistä yhteyden<br>parantamiseksi.<br>Ks. <b>lähetyssignaalit</b> jaksossa 3.4 Paikan valinta ja asentaminen<br>sivulla 24 | Error<br>01 NO COMMUNICATION |
| 3     | Käyttöpaneelin sijainnin valinnassa:<br>• Varmista, että signaali kantaa paikkaan, jonne haluat<br>paneelin sijoittaa                                                                     |                              |

#### Käyttöpaneelin asentaminen

| Vaihe | Toimenpide                                                                                                    | Киνа |
|-------|----------------------------------------------------------------------------------------------------|------|
| 1     | Käyttöpaneelin asentaminen:<br>• Merkitse ruuvien etäisyys seinään<br>• Poraa 2 halkaisijaltaan 5 mm:n reikää<br>• Kiinnitä tulpat ja ruuvit<br>• Aseta käyttöpaneeli paikalleen |      |

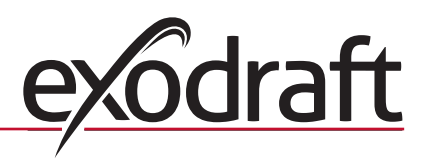

# 3.7 Ohjaimen käyttö

# Kielen valinta

Näytön kieli valitaan KÄYTTÄJÄVALIKOSSA.

| Vaihe | Toimenpide                                                                                                    | Kuva                                                                     |
|-------|----------------------------------------------------------------------------------------------------|--------------------------------------------------------------------------|
| 1     | Sytytä näyttöön valo painamalla                                                                                                    | Off                                                                      |
| 2     | <ul> <li>Siirry käyttäjävalikkoon painamalla OK 3 sekunnin ajan</li> <li>Siirry SYSTEM painamalla ja</li> <li>Valitse SYSTEM painamalla OK</li> </ul>                          | USER MENU [1]<br>1 CHIMNEY FAN<br>2 SYSTEM<br>3 LOG<br>4 SERVICE<br>EXIT |
| 3     | • Valitse <b>LANGUAGE</b> painamalla <b>OK</b>                                                                                                    | 2 SYSTEM<br>1 LANGUAGE<br>2 CONTRAST<br>3 BACKLIGHT<br>4 BUZZER<br>EXIT  |
| 4     | <ul> <li>Siirry haluamaasi kieleen painamalla ja</li> <li>Valitse ja tallenna haluamasi kieli painamalla OK</li> <li>Poistu käyttäjävalikosta painamalla ) 2 kertaa</li> </ul> | 21 LANGUAGE                                                              |

### Huomaa:

KÄYTTÖ- ja HUOLTOVALIKODIEN kieli valitaan valikossa 421, 3.10, sivulla 29, vaihtoehdot ovat ENGLANTI, SAKSA tai RANSKA.

# 3.8 Käynnistys

| Vaihe | Toimenpide                                                                                                    | Kuva          |
|-------|----------------------------------------------------------------------------------------------------|---------------|
| 1     | Sytytä näyttöön valo painamalla                                                                                                    | Tehosta       |
|       | • Käynnistä sen jälkeen savuimuri painamalla                                                                                                    |               |
|       | Käynnistettäessä savuimuri käynnistyy täydelle teholle 7 minuutin ajaksi, jonka<br>jälkeen nopeus hidastuu säädetylle tasolle. 13 ja huoltovalikossa 424. Katso kuvaus<br>29.                                  |               |
| 2     | Voit säätää savuimurin nopeutta käynnistysajan päätyttyä.                                                                                                    |               |
|       | • Valitse haluamasi nopeus painamalla ja<br>Huomaa, että lämpötilan ohessa näkyvä lämpömittari merkitsee sitä, että ohjain<br>toimii automaattisesti <u>eikä</u> sitä sen vuoksi voida sammuttaa manuaalisesti | 60%<br>110° i |

# 3.9 Käyttö

Ohjain noudattaa valittua nopeutta, kunnes nopeutta muutetaan uudelleen.

#### Toiminta lämpötila-anturi aktivoituna

Lämpötila-anturi on vakiona aktivoitu.

- (Voidaan passivoida huoltovalikossa 425.)
  - Savuimurin nopeus pidetään jatkuvasti säädetyllä tasolla.
  - Kun lämpötila laskee säädettyyn raja-arvoon, ohjain antaa äänimerkin kahdesti ja näyttöön syttyy valo.

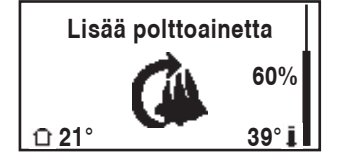

Näytössä näkyy LISÄÄ POLTTOAINETTA, ks. kuva →

Jos polttoainetta halutaan lisätä, painetaan **OK**, jolloin ohjain säätää imurin säädetylle käynnistysnopeudelle 3 minuutin ajaksi.

Nopeus palaa sen jälkeen viimeksi käytettyyn asetukseen.

Jos polttoainetta ei lisätä, näyttöön ilmestyy **JÄLKIKÄYNTI**, kun lämpötila on laskenut valittuun pysäytyslämpötilaan ja ohjain sammuttaa savuimurin 45 minuutin kuluttua. (Aikaa voidaan muuttaa valikossa 14.)

Huom. Lämpömittarin kuva katoaa, kun näytössä näkyy JÄLKIKÄYNTI ja savuimuri voidaan sammuttaa

painamalla

### Toiminta lämpötila-anturin ollessa passiivinen

Savuimurin nopeus pidetään jatkuvasti säädetyllä tasolla. Huomaa! Automaattinen käynnistys/pysäytys on tällöin passivoitu.

### 3.10 Käyttö- ja huoltovalikko

|   | Vali          | ikko                  |         | Teksti                           | Valinta                                                                                                    | Tehdasase-<br>tus |
|---|---------------|-----------------------|---------|----------------------------------|----------------------------------------------------------------------------------------------------|-------------------|
| 0 | KÄYTTÖVALIKKO |                       |         | KÄYTTÖVALIKOT                    |                                                                                                    |                   |
| 1 | CHIMNEY FAN   |                       |         |                                  | Savuimurin toiminta (käytettävissä, kun yhteys<br>ohjausrasiaan toimii ja kun lämpötila-anturi on asennossa "ON"<br>valikossa 425)                                   |                   |
|   |               | 11                    |         | START TEMPERATURE<br>(AUTOMATIC) | Lämpötila-anturin vakioasetus: 5–100 °C                                                                                                    | 40 °C             |
|   |               | 12                    |         | STOP TEMPERATURE<br>(AUTOMATIC)  | Lämpötila-anturin pysäytysasetus: 0–95 °C<br>(käynnistyslämpötilan minimiväli on 5 °C)                                                                               | 30 °C             |
|   |               | 13                    |         | BOOST TIME<br>(START UP)         | Aika-asetus käynnistyksessä: 1–15 min                                                                                                    | 7 min.            |
|   |               | 14                    |         | STOP TIME<br>(AUTOMATIC)         | Aika-asetus pysäytyksessä: 1–200 min                                                                                                    | 45 min.           |
|   |               |                       |         | EXIT                             | Paluu käyttäjävalikkoon                                                                                                    |                   |
| 2 | SYSTEM        |                       |         |                                  | Käyttäjäasetukset                                                                                                    |                   |
|   |               | 21                    |         | LANGUAGE                         | Näytön kielen valinta: englanti, saksa, ranska, tanska, norja,<br>ruotsi, hollanti, suomi, puola                                                                     | Englanti          |
|   |               | 22                    |         | CONTRAST                         | Tekstin valonvoimakkuus: 20–40                                                                                                    | 27                |
|   |               | 23                    |         | BACKLIGHT                        | Taustavalon voimakkuus: 5–100 %                                                                                                    | 50 %              |
|   |               | 24                    |         | BUZZER                           | Äänimerkki hälytyksissä 03 ja 04 sekä polttoaineen<br>loppuessa. Ääni voidaan vaimentaa painamalla mitä tahansa<br>painiketta.<br>Täytön asetusvaihtoehdot: On / Off | On                |
|   |               |                       |         | EXIT                             | Paluu käyttäjävalikkoon                                                                                                    |                   |
| 3 | LOG           |                       |         |                                  | Historiikin näyttö                                                                                                    |                   |
|   |               | 31                    |         | POWER<br>CONSUMPTION             | Näyttää energiakulutuksen kWh:ssa Nollaa Kyllä/Ei                                                                                                    | No                |
|   |               | 32                    |         | ERROR LOG                        | Näyttää 5 viimeisintä hälytystä: Nollaa Kyllä/Ei                                                                                                    | No                |
|   |               | 33                    |         | VERSION                          | Näyttää ohjelmaversion                                                                                                    |                   |
|   |               |                       |         | EXIT                             | Paluu käyttövalikkoon                                                                                                    |                   |
|   | EXIT          |                       |         |                                  | Paluu käyttöön                                                                                                    |                   |
| 4 | SERVICE       | SERVICE SERVICE MENUS |         |                                  |                                                                                                    |                   |
|   | 41            | NETWORK               |         |                                  | Verkon asetukset                                                                                                    |                   |
|   |               | 411                   |         | ADD DEVICE                       | Lisää verkkoon yksikkö (esimerkiksi ohjausrasia tai signaalinvahvistin)                                                                                              |                   |
|   |               | 412                   |         | REMOVE DEVICE                    | Poista yksikkö verkosta                                                                                                    |                   |
|   |               | 413                   | OPTIONS |                                  | Lisää verkkoon mahdollisuus/yksikkö                                                                                                    |                   |

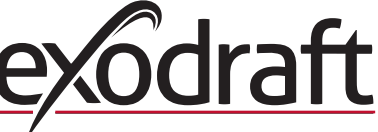

| Valikko |    | Teksti   | Valinta | Tehdasase-<br>tus  |                                                                                                |          |
|---------|----|----------|---------|--------------------|------------------------------------------------------------------------------------------------|----------|
|         |    |          | 4131    | ADD EXTRA PANEL    | Lisää toinen käyttöpaneeli pääkäyttöpaneeliin                                                  |          |
|         |    |          | 4132    | REMOVE EXTRA PANEL | Poista toinen käyttöpaneeli pääkäyttöpaneelista.                                               |          |
|         |    |          |         | EXIT               | Paluu huoltovalikkoon                                                                          |          |
|         |    | 414      |         | SIGNAL TEST        | Näyttää lähetyssignaalin tilan                                                                 |          |
|         |    | 415      |         | RESET              | Poistaa kaikkien yksiköiden asetukset: Yes / No<br>HUOMAA: Poistaa myös ohjausrasian verkosta. | No       |
|         |    |          |         | EXIT               | Paluu huoltovalikkoon                                                                          |          |
|         | 42 | SETTINGS |         |                    |                                                                                                |          |
|         |    | 421      |         | SERVICE LANGUAGE   | Käyttö- ja huoltovalikon kielivaihtoehdot: englanti, ranska, saksa                             | Englanti |
|         |    | 422      |         | FACTORY SETTINGS   | Palauttaa tehdasasetukset.<br>HUOMAA: Ei poista ohjausrasiaa verkosta.                         | No       |
|         |    | 423      |         | MINIMUM SPEED      | Jännitteen minimiarvo: 80–120 V<br>HUOMAA: Vähintään 100 V savuimurimallissa RS009.            | 100 V    |
|         |    | 424      |         | BOOST SPEED        | Käynnistysnopeuden taso: 40–100 %                                                              | 100 %    |
|         |    | 425      |         | TEMPERATURE SENSOR | Lämpötila-anturin aktivointi: On/Off                                                           | On       |
|         |    | 426      |         | CONTROL            | STANDARDI                                                                                      |          |
|         |    | 427      |         | ALARM SETPOINT     | Liian korkean lämpötilan hälytysraja: 150–400 °C                                               | 330 °C   |
|         |    |          |         | EXIT               | Paluu huoltovalikkoon                                                                          |          |
|         | 43 | TEST     |         |                    |                                                                                                |          |
|         |    | 431      |         | FAN TEST           | Savuimurin testaus<br>(tehonkulutuksen, nopeuden jne. näyttö)                                  |          |
|         |    |          |         | EXIT               | Paluu huoltovalikkoon                                                                          |          |
|         |    | EXIT     |         |                    | Paluu käyttövalikkoon                                                                          |          |

# 3.11 Signaalitesti ja yksiköiden lisääminen

#### Signaalitesti

Signaalin voimakkuuden testaaminen:

- Siirry valikkoon 414
- Paina **OK**

Näytössä näkyy **SIGNAL TEST**, ks. kuva → <u>Huomaa</u>: Haku voi kestää jopa 10 sekuntia

#### Yksiköiden lisääminen

Yksiköitä (ohjausrasia, signaalinvahvistin jne.) lisätään seuraavasti:

- Katkaise syöttöjännite 10 sekunnin ajaksi ja kytke se uudelleen
- Siirry valikkoon 411
- Paina **OK**
- Näytössä näkyy **ADD DEVICE**, ks. kuva →
- Huomaa: haku voi kestää jopa 2 minuuttia
  - Paina **OK**, kun yksikkö on löytynyt

Poistu asetuksista painamalla (

#### Yksiköiden poistaminen

Yksiköitä (ohjausrasia, signaalinvahvistin jne.) poistetaan seuraavasti: Katkaise syöttöjännite 10 sekunnin ajaksi ja kytke se uudelleen Siirry valikkoon 412

#### Paina **OK**

Näytössä näkyy **REMOVE DEVICE**, ks. kuva → <u>Huomaa</u>: haku voi kestää jopa 2 minuuttia

Poistu asetuksista painamalla (

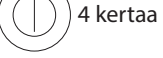

4 kertaa

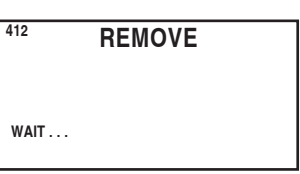

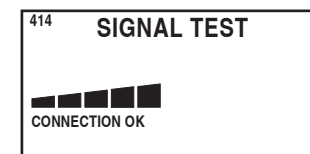

| 411  | ADD DEVICE |
|------|------------|
| WAIT |            |

# 3.12 Ohjausrasia

#### Toiminnot ja näyttö

- A ) Savuimurin virtakytkin.
  - (Näytössä näkyy HUOLTO).
- B) LED-merkkivalot:
  - POWER palaa, kun ohjausrasiaan on kytketty jännite
  - CONNECT palaa, kun etsitään yksikköä
  - SERVICE palaa, kun virta katkaistaan kytkimestä (A)
- C ) Painike yhteyden luomiseksi:
  - Käyttöpaneeli ja ohjausrasia voidaan kytkeä yhteen.
  - Paina ohjausrasian painiketta (C)
  - Siirry käyttöpaneelissa valikkoon 411
  - Paina OK
  - Huomaa: haku voi kestää jopa 2 minuuttia

Poistu asetuksista painamalla (

D) Varoke:

- oke: • Suojaa savuimuria ylikuormitukselta
- E ) Ohjausrasian sarjanumero

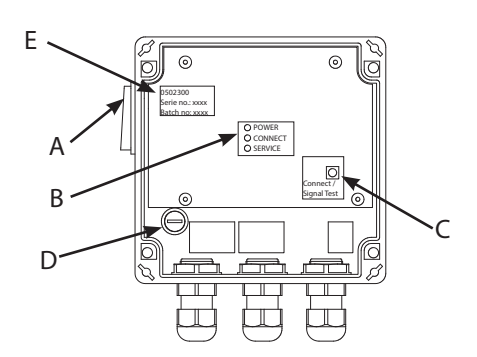

# 3.13 Vianetsintä

| Havainto                                                                                                    | Toimenpide                                                                                                    |
|----------------------------------------------------------------------------------------------------|----------------------------------------------------------------------------------------------------|
| Käyttöpaneelin näytön valo ei syty aktivoitaessa.                                                                                                    | <ul> <li>Varmista, että paristot ovat paikoillaan oikein</li> <li>Vaihda paristot uusiin</li> </ul>                                                                                                    |
| Näytössä näkyy 👖 shown in the display                                                                                                    | • Vaihda paristot                                                                                                    |
| Virhelokissa lukee 06 LOW BATTERY (valikko 32)                                                                                                    | Paristot ovat kuluneet loppuun                                                                                                    |
| Näytössä näkyy <b>HUOLTO</b>                                                                                                    | <ul> <li>Kytke virta ohjausrasian kytkimestä.</li> <li>(Savupiipussa.) Ks. jakso 3.12 Ohjausrasia sivulla 31</li> </ul>                                                                                                    |
| Savupiippu ei vedä, mutta näytössä lukee <b>Käynnissä</b>                                                                                                    | <ul> <li>Tarkista, pyöriikö savuimurin siipi</li> <li>Tarkista ohjausrasian varoke</li> <li>Tarkista, onko savupiippu tukossa</li> </ul>                                                                                                    |
| Näytössä ei näy lämpötilaa                                                                                                    | Tarkista anturin aktivointi huoltovalikosta 425                                                                                                    |
| Savuimuri ei käynnisty tai pysähdy automaattisesti                                                                                                    | <ul> <li>Tarkista anturin aktivointi huoltovalikosta 425</li> <li>Tarkista käynnistys- ja pysäytyslämpötilan asetukset<br/>käyttäjävalikoista 11 ja 12</li> <li>Tarkasta, että anturi on asetettu oikein savuimurin alle</li> <li>Vaihda anturi tarvittaessa</li> </ul>                                                         |
| Näytössä lukee Virhe – 01 EI YHTEYTTÄ                                                                                                    | <ul> <li>Tarkasta käyttöpaneelin ja ohjausrasian välinen etäisyys (enintään 12 m)</li> <li>Siirrä käyttöpaneeli parempaan paikkaan. (Jos rakennuksessa on esimerkiksi tehty korjaustöitä, signaali on voinut heiketä.)</li> <li>Jos signaalia ei havaita, verkkoon voidaan asentaa signaalinvahvistin (lisävaruste).</li> </ul> |
| Näytössä lukee <b>Virhe – 02 ANTURI VIKA</b> .<br>(Virheen kuvaus poistuu vasta, kun painetaan <b>OK</b> )                                                         | <ul> <li>Tarkista johtojen kytkennät liittäessäsi ne ohjausrasiaan</li> <li>Vaihda anturi tarvittaessa</li> </ul>                                                                                                    |
| Näytössä lykee <b>Virhe – 03 KORKEA LÄMPÖTILA</b> ja<br>äänimerkki kuuluu 5 kertaa.<br>(Näytön valo ja virheen kuvaus sammuvat vasta, kun<br>painetaan <b>OK</b> ) | <ul> <li>Savupiipun lämpötila on liian korkea. Hidasta palamista.</li> <li>Tarkista lämpötilan asettaminen huoltovalikosta 427</li> </ul>                                                                                                    |

4 kertaa

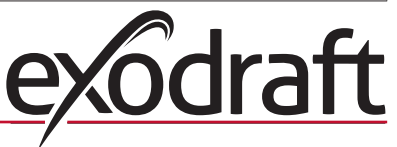

| Havainto                                                                                                    | Toimenpide                                                                                                    |
|----------------------------------------------------------------------------------------------------|----------------------------------------------------------------------------------------------------|
| Näytössä lukee <b>Virhe – 04 VIRTA HÄIRIÖ</b> ja<br>äänimerkki kuuluu. (Näytön valo ja virheen kuvaus<br>sammuvat vasta, kun painetaan <b>OK</b> ) | <ul> <li>Ohjausrasian verkkovirta on katkennut</li> <li>Hidasta palamista</li> </ul>                                                  |
| Näytössä lukee Virhe – 05 EI VASTAUSTA                                                                                                    | <ul> <li>Käyttöpaneeliin ei ole lisätty yksikköä</li> <li>Ks. jakso 3.11 Signaalitesti ja yksiköiden lisääminen sivulla 30</li> </ul> |

Huomaa: Hälytystila päättyy, kun virhe on korjattu.

# 3.14 Tekniset tiedot

|                        | Käyttöpaneeli  | Ohjausrasia           | Lämpötila-anturi                                            |
|------------------------|----------------|-----------------------|-------------------------------------------------------------|
| Mitat mm KxLxS         | 100 x 130 x 34 | 122 x 120 x 55        |                                                             |
| Jännite                |                | $230V\pm10$ % / 50 Hz |                                                             |
| Kotelointiluokka       | IP20           | IP64                  |                                                             |
| Materiaali             | ABS            | ABS                   | Lasi / ruostumaton teräs                                    |
| Ympäröivä lämpötila    | 0 °C – +40 °C  | -30 °C – +60 °C       | Anturin vastus: -50 °C − +450 °C<br>Johto: -50 °C − +125 °C |
| Paristot               | 4 kpl AA (LR6) |                       |                                                             |
| Paristojen elinikä     | Noin vuosi     |                       |                                                             |
| Varoke                 |                | T 2,0 A               |                                                             |
| Lähdön teho            |                | 2 A                   |                                                             |
| Kulutus valmiustilassa |                | 1 W                   |                                                             |
| Тууррі                 |                |                       | PT 1000                                                     |

# 4. PL – informacje o produkcie

#### Symbole:

Symbol zakazu:

Poniższe symbole pojawiające się w tym podręczniku mają na celu zwrócenie uwagi na zagrożenie lub ryzyko uszkodzenia produktu.

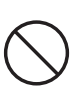

Niezastosowanie się do instrukcji oznaczonych symbolem zakazu może być przyczyną odniesienia poważnych lub śmiertelnych obrażeń.

### Symbol niebezpieczeństwa:

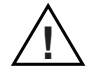

Niezastosowanie się do instrukcji oznaczonych symbolem niebezpieczeństwa może być przyczyną odniesienia obrażeń i/lub uszkodzenia urządzenia.

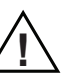

ABY ZMINIMALIZOWAĆ RYZYKO ZAPRÓSZENIA OGNIA, PORAŻENIA PRĄDEM ELEKTRYCZNYM LUB ODNIESIENIA OBRAŻEŃ, NALEŻY ZASTOSOWAĆ DO PONIŻSZYCH ZASAD:

- Korzystać poprawnie z urządzenia, zgodnie z instrukcjami producenta. W razie wątpliwości skontaktować się ze sprzedawcą.
- Przed serwisowaniem urządzenia: odłączyć urządzenie od zasilania i zapobiec jego przypadkowemu załączeniu.
- Prace montażowe może przeprowadzać wyłącznie wykwalifikowany personel, zgodnie z krajowymi przepisami.
- Stosować się do instrukcji producenta dotyczących urządzenia i ogólnych wytycznych dotyczących bezpieczeństwa.
- Urządzenie musi zostać uziemione.

Utylizacja:

Brak specjalny

Brak specjalnych przeciwwskazań. Produkt musi zostać poddany utylizacji zgodnie z krajowymi przepisami dotyczącymi utylizacji odpadów elektronicznych.

# 4.1 Zawartość opakowania

#### Zawartość:

- 1 panel sterowania EW41.
- 1 moduł zasilania do montażu na kominie murowanym.
- 1 czujnik temperatury.
- 1 torba zawierająca uchwyty do czujnika temperatury, kołki rozporowe, wkręty itd.
- 4 baterie AA (LR6).
- Instrukcja montażu i obsługi.
- Skrócona instrukcja obsługi.

Numer seryjny można znaleźć w tylnej części panelu sterowania (czasami pod pokrywą)

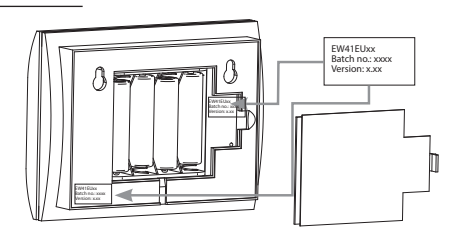

# 4.2 Akcesoria

#### Opcjonalne akcesoria (do zamówienia osobno).

| Nr produktu  | Produkt                                       | Opis                                                                                                    |
|--------------|-----------------------------------------------|----------------------------------------------------------------------------------------------------|
| EW41REPEATER | Wzmacniacz sygnału                            | Jeżeli zachodzi konieczność umieszczenia modułu zasilania i panelu sterowania<br>w odległości przekraczającej zakres przesyłanego sygnału, wzmacniacz sygnału<br>umożliwia zwiększenie tego zasięgu. Jest to urządzenie, które można zakupić jako<br>wyposażenie opcjonalne. |
| 0502232      | Zasilacz                                      | Z zasilacza 230 V można skorzystać w przypadku podłączenia panelu sterowania<br>do sieci zasilania. Eliminuje to konieczność używania baterii.                                                                                                    |
| 1100703      | Uchwyt do montażu<br>na stalowych<br>kominach | Jest to zestaw montażowy przydatny w razie konieczności montażu modułu<br>zasilania na stalowym kominie.                                                                                                    |

| Nr produktu | Produkt         | Opis                                                                  |
|-------------|-----------------|-----------------------------------------------------------------------|
| 0502301     | Dodatkowy panel | Dodatkowe panele sterowania można podłączyć do systemu, pozwalając na |
|             | sterowania      | sterowanie wyciągiem kominowym z więcej niż jednego stanowiska.       |

### 4.3 Zastosowanie

Bezprzewodowy kontroler **exodraft** EW41 i wyciąg kominowy **exodraft** są przeznaczone do użytku w kominkach domowych, piecach na drewno i kotłach na paliwo stałe.

Kontroler powoduje automatyczne uruchomienie wyciągu kominowego odpowiednio do odczytów czujnika temperatury. Wyciąg można również uruchomić, naciskając przełącznik włączania/wyłączania na panelu sterowania. Czujnik temperatury monitoruje palenisko i przesyła komunikaty o konieczności uzupełnienia paliwa. W przypadku dalszego spadku temperatury dochodzi do wyłączenia wyciągu kominowego. Proste zaprogramowanie kontrolera pozwala na optymalne użycie systemu EW41 zarówno dla otwartego paleniska, jak i pieca/bojlera na drewno.

Kontroler przesyła również komunikaty ostrzegające o zbyt wysokiej temperaturze w kominie.

#### Wentylacja

Kontroler może być używany do sterowania wyciągiem kominowym również w sytuacji, gdy nie ma ognia w palenisku, a konieczna jest wentylacja pomieszczenia.

### 4.3.1 Funkcje przy włączonym czujniku temperatury

#### Funkcja uruchomienia

Aby uruchomić system EW41, należy nacisnąć przycisk włączania/wyłączania (ON/OFF) na panelu sterowania. Kontroler włączy wyciąg kominowy z prędkością rozruchową. Po upływie zaprogramowanego okresu czasu prędkość zostaje zmniejszona.

Ustawienie fabryczne dla maksymalnej prędkości obrotowej to 100% dla 7 minut.

#### Automatyczne uruchamianie

Jeżeli zapomniano o włączeniu wyciągu kominowego przed rozpaleniem ognia, urządzenie zostanie automatycznie uruchomione, gdy temperatura wykryta przez czujnik temperatury osiągnie zadaną wartość rozruchową.

Ustawienie fabryczne tej wartości to 40 stopni.

#### Funkcja dodawania paliwa

Panel sterowania sygnalizuje konieczność dodania paliwa do ognia. Na wyświetlaczu pojawi się komunikat

**UZUPEŁNIJ OPAŁ** (Uzupełnienie paliwa). Równocześnie panel sterowania wyemituje podwójny sygnał dźwiękowy i zaświeci się odpowiedni wskaźnik.

Przed dodaniem paliwa wystarczy nacisnąć przycisk **OK**. Kontroler na okres 3 minut zwiększy wówczas ciąg do maksymalnego poziomu.

#### Automatyczne zatrzymanie

W przypadku braku paliwa temperatura mierzona przez czujnik zacznie stopniowo spadać. Kiedy temperatura spadnie do zadanej wartości zatrzymania, kontroler uruchomi wyciąg kominowy na zaprogramowany okres czasu potrzebny do usunięcia dymu. Ustawienie fabryczne tej wartości to 45 minut.

#### Ostrzeżenie przed wysoką temperaturą

Jeżeli temperatura zmierzona przez czujnik temperatury przekroczy wartość zadaną, wyświetlacz panelu sterowania zacznie świecić. Równocześnie rozlegnie się pięciokrotny sygnał dźwiękowy. Ustawienie fabryczne to 330°C.

Naciśnięcie dowolnego przycisku na panelu sterowania spowoduje natychmiastowe wyłączenie alarmu.

### 4.3.2 Funkcje przy wyłączonym czujniku temperatury (wentylacja)

#### Wentylacja

Jeżeli czujnik temperatury został wyłączony z poziomu menu użytkownika, kontrolera można użyć do ustawienia prędkości obrotowej wyciągu kominowego w przedziałach co 10%. Ta funkcja jest przydatna do wentylacji pomieszczenia.

#### Uwaga:

Funkcje automatycznego uruchamiania i zatrzymywania są również wyłączone.

Ì

| 4.4   | Montaż |                                                                                                    |            |         |        |
|-------|--------|----------------------------------------------------------------------------------------------------|------------|---------|--------|
| Sygna | ały    | Dla uzyskania lepszego połączenia należy ustawić moduł zasilania i<br>panel sterowania zwrócone przodem w swoją stronę.<br>Należy zamontować moduł zasilania na kominie, w miejscu o naj-<br>bardziej bezpośredniej linii widzenia, w odległości maks. 1 metra od<br>wyciągu kominowego. | Max.<br>1m | the con | $\leq$ |
| Zasię | g      | Odległość pomiędzy urządzeniami nie powinna przekraczać 12 me-<br>trów.                                                                                                    |            |         |        |

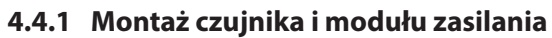

| Etap | Czynność                                                                                                    | llustracja |
|------|----------------------------------------------------------------------------------------------------|------------|
| 1a   | Zamontować czujnik na wyciągu kominowym za<br>pomocą dostarczonego uchwytu. Wywiercić dwa otwory<br>4-milimetrowe i wkręcić w nie wkręty.                                                                                                    | RS RSV     |
| 1b   | W przypadku montażu z kryzą FRx-AFD: zatyczkę należy<br>wyjąć z rurki i wsunąć czujnik. Następnie należy dokręcić<br>śrubę (A).                                                                                                    |            |
| 2a   | Dla kominów murowanych:<br>Wywiercić otwory w przedstawiony sposób (w odległości<br>maks. 1 m od wyciągu kominowego). Zdjąć pokrywę<br>modułu zasilania i zamontować moduł na kominie za<br>pomocą kołków rozporowych i wkrętów.<br><u>Uwaga</u> : umieścić urządzenie w miejscu znajdującym się w<br>jak najprostszej linii widzenia od panelu sterowania.                                                                  |            |
| 2b   | Dla kominów stalowych:<br>Zdjąć pokrywę modułu zasilania i zamontować uchwyt<br>(opcjonalny dodatkowy) za pomocą wkrętów i nakrętek.<br>Wywiercić otwory 4-milimetrowe w kominie i zamontować<br>urządzenie za pomocą wkrętów samogwintujących (w<br>odległości maks. 1 m od wyciągu kominowego).<br><u>Uwaga</u> : umieścić urządzenie w miejscu znajdującym się w<br>jak najprostszej linii widzenia od panelu sterowania. |            |

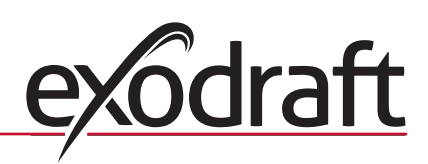

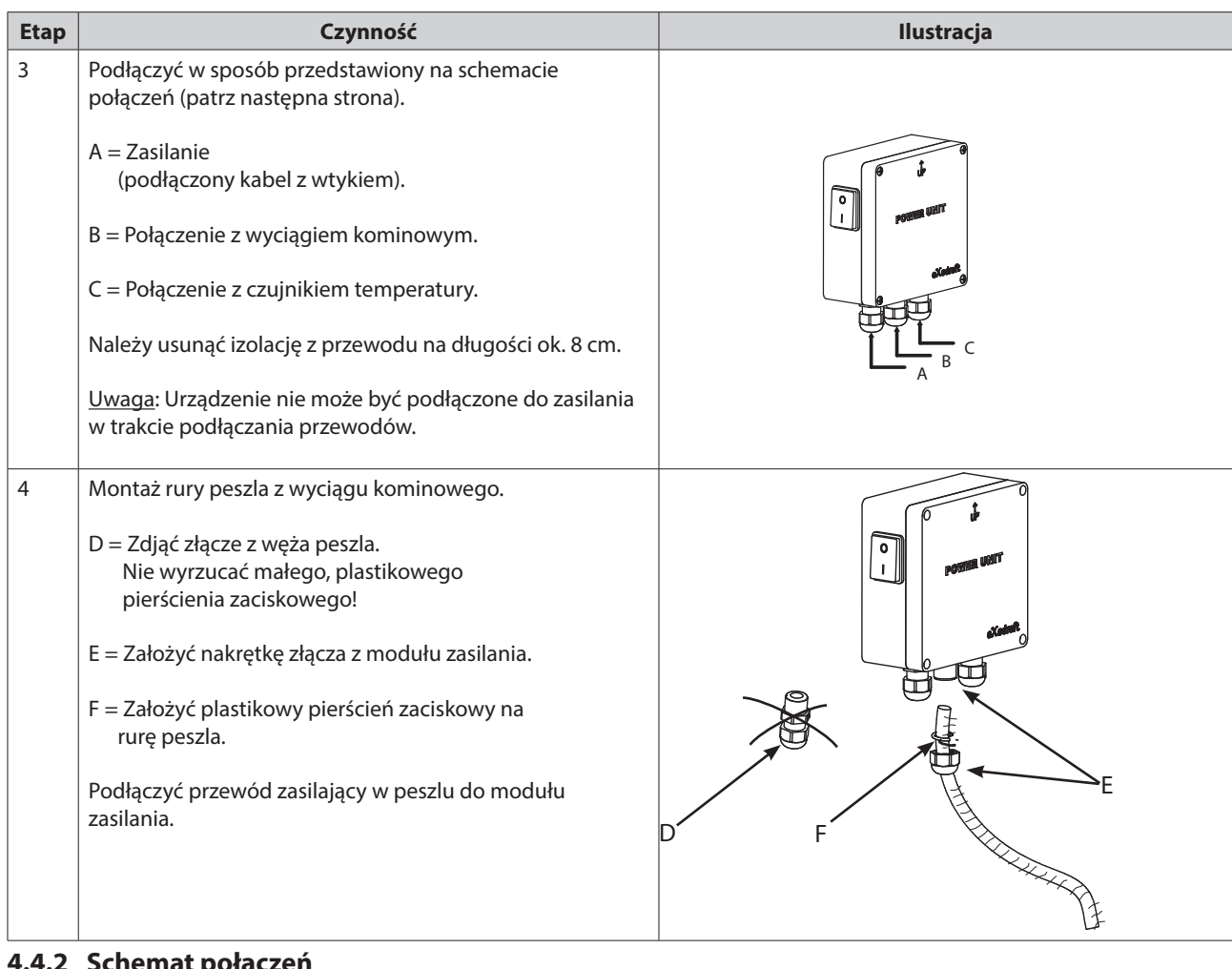

# 4.4.2 Schemat połączeń

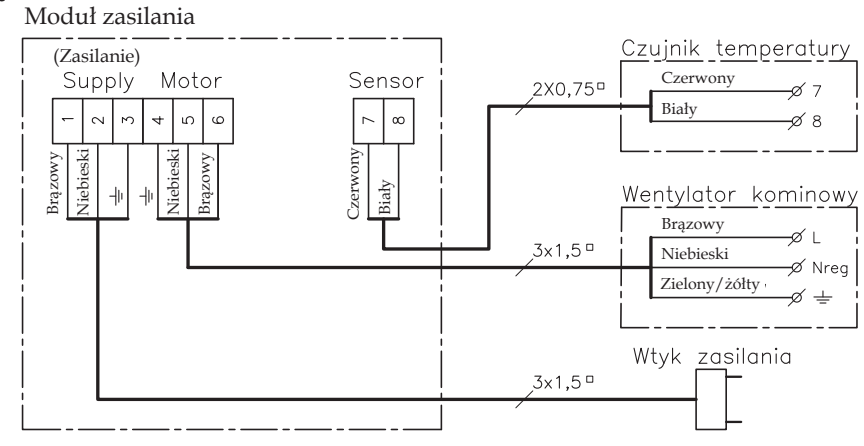

Uwaga: Obydwa czerwone przewody czujnika temperatury muszą zostać podłączone do styku 7, a obydwa białe przewody do styku 8.

# 4.5 Korzystanie z panelu sterowania

#### Przyciski funkcyjne

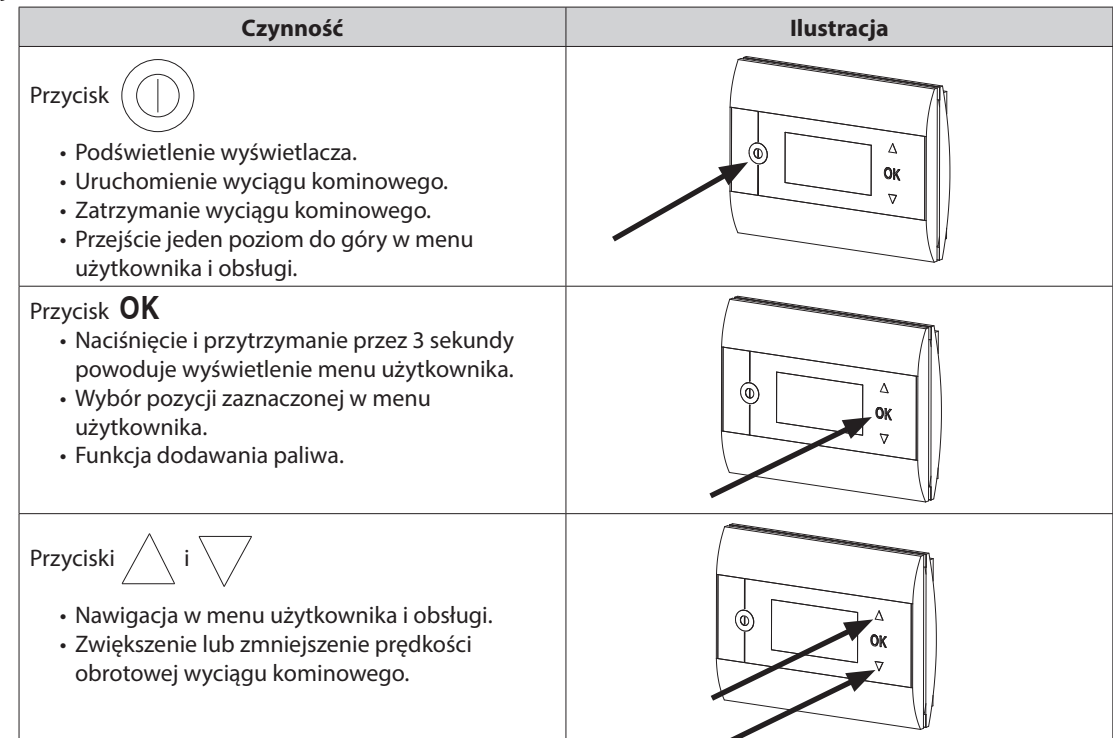

# 4.6 Test komunikacji

| Etap | Czynność                                                                                                    | llustracja                 |
|------|----------------------------------------------------------------------------------------------------|----------------------------|
| 1    | Włożyć 4 baterie AA (LR6).                                                                                                    |                            |
| 2    | Nacisnąć przycisk<br>• Zostanie wyświetlony komunikat <b>BOOST</b><br>(Wzmocnienie).                                                                                                    | Boost<br>100%<br>1021° 21° |
|      | <ul> <li>W przypadku wyświetlenia komunikatu ERROR (Błąd).</li> <li>przesunąć panel sterowania w inne miejsce, w celu uzy-<br/>skania lepszego połączenia.</li> <li>patrz część poświęcona sygnałom w rozdziale 4.4 Montaż<br/>na stronie 35.</li> </ul> |                            |
| 3    | <ul> <li>Przed zamontowaniem panelu sterowania:</li> <li>sprawdzić, czy jest dostępny odbiór sygnału w miejscu<br/>wybranym do montażu.</li> </ul>                                                                                                    |                            |

#### Montaż panelu sterowania

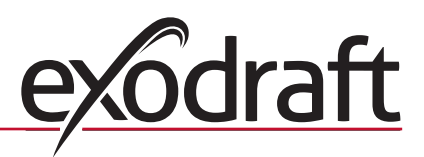

| Etap | Czynność                                                                                                    | llustracja |
|------|----------------------------------------------------------------------------------------------------|------------|
| 1    | <ul> <li>Montaż panelu sterowania:</li> <li>Zaznaczyć rozmieszczenie na ścianie.</li> <li>Wywiercić dwa otwory 5-milimetrowe.</li> <li>Włożyć do otworów kołki rozporowe i<br/>wkręty.</li> <li>Zamontować panel sterowania.</li> </ul> |            |

# 4.7 Korzystanie z kontrolera

# Wybór języka

Wymagany język interfejsu dla trybu roboczego można ustawić w USER MENU (Menu użytkownika).

| Indeks | Czynności                                                                                                    | llustracja                                                                          |
|--------|----------------------------------------------------------------------------------------------------|-------------------------------------------------------------------------------------|
| 1      | Nacisnąć przycisk włączając wyświetlacz.                                                                                                    | Off                                                                                 |
| 2      | <ul> <li>Nacisnąć i przytrzymać przycisk <b>OK</b> przez 3 sekundy, wyświetlając menu użytkownika.</li> <li>Za pomocą przyciskówi podświetlić pozycję <b>SYSTEM</b>.</li> <li>Nacisnąć przycisk <b>OK</b>, włączając pozycję <b>SYSTEM</b>.</li> </ul> | USER MENU <sup>[1]</sup><br>1 CHIMNEY FAN<br>2 SYSTEM<br>3 LOG<br>4 SERVICE<br>EXIT |
| 3      | <ul> <li>Nacisnąć przycisk OK, włączając pozycję LANGUAGE.</li> </ul>                                                                                                    | 2 SYSTEM<br>1 LANGUAGE<br>2 CONTRAST<br>3 BACKLIGHT<br>4 BUZZER<br>EXIT             |
| 4      | <ul> <li>Za pomocą przycisków i podświetlić wybrany język.</li> <li>Nacisnąć przycisk OK, ustawiając dany język.</li> <li>Nacisnąć dwukrotnie przycisk w celu opuszczenia opcji konfiguracji menu użytkownika.</li> </ul>                              | 21 LANGUAGE                                                                         |

### Uwaga:

Język menu użytkownika (USER MENU) i menu obsługi (SERVICE MENU) jest wybierany w menu 421 (patrz opis w części 4.10, na stronie 40. Dostępne opcje to język: angielski (ENGLISH), niemiecki (GERMAN) i francuski (FRENCH).

# 4.8 Uruchomienie urządzenia

| Etap | Czynność                                                                                                    | llustracja             |
|------|----------------------------------------------------------------------------------------------------|------------------------|
| 1    | Nacisnąć przycisk włączając wyświetlacz.                                                                                                    | Rozpalanie             |
|      | Następnie nacisnąć przycisk uruchamiając wyciąg kominowy.                                                                                                    |                        |
|      | Kontroler rozpocznie funkcjonowanie na zaprogramowanych: prędkości i okresach<br>czasowych.<br>Ustawienie fabryczne prędkości to 100% dla 7 minut. Daną wartość można zmienić<br>w pozycji nr 13 menu prędkości i 424 menu obsługi (patrz opis na stronie 40 i<br>40).                                                                                                    |                        |
| 2    | <ul> <li>Po zakończeniu okresu uruchomienia ustawić wybraną wartość prędkości obrotowej wyciągu kominowego.</li> <li>Ustawić prędkość obrotową wyciągu kominowego za pomocą przycisków         i Sprawdzić, czy obok wartości temperatury został wyświetlony symbol termometru.     </li> <li>Oznacza on automatyczny tryb pracy kontrolera, którego nie można wówczas wyłączyć ręcznie.</li> </ul> | Praca<br>60%<br>110° i |

### 4.9 Obsługa

Kontroler utrzymuje ustaloną prędkość wyciągu do momentu wprowadzenia następnej zmiany.

#### Funkcje przy <u>włączonym</u> czujniku temperatury.

Czujnik temperatury jest włączony domyślnie

- (jego wyłączenie umożliwia opcja 425 menu obsługi).
  - Wyciąg kominowy utrzymuje stałą prędkość ustawioną w panelu sterującym.
  - Jeżeli temperatura spadnie poniżej ustalonego progu, kontroler wyemituje dwukrotny sygnał dźwiękowy, a wyświetlacz panelu sterowania zacznie świecić. Na wyświetlaczu pojawi się komunikat

# UZUPEŁNIJ OPAŁ 60% 12 21° 39° I

# UZUPEŁNIJ OPAŁ – patrz ilustracja →

- Przed dodaniem paliwa należy nacisnąć przycisk OK. Kontroler zmieni wówczas na 3 minuty prędkość wyciągu na zaprogramowaną prędkość rozruchową.
- Po tym czasie wyciągu zacznie obracać się z ostatnio ustawioną prędkością.
- W przypadku nieuzupełniania paliwa, gdy temperatura spadnie do ustalonej wartości progowej zatrzymania, na wyświetlaczu pojawi się komunikat OSUSZANIE KOMINA, a kontroler zatrzyma wyciąg kominowy po 45 minutach (to ustawienie czasu można zmienić w opcji 14 menu).

Uwaga: ikona termometru znika w momencie wyświetlenia komunikatu OSUSZANIE KOMINA.

Umożliwia to wyłączenie wyciągu kominowego przez naciśnięcie przycisku

#### Funkcje przy <u>wyłączonym</u> czujniku temperatury.

Wyciąg kominowy obraca się ze stałą prędkością na ustalonym poziomie.

Uwaga: Funkcje automatycznego uruchamiania i zatrzymywania są wyłączone.

# 4.10 Menu użytkownika i obsługi

| Menu |                                       |    | Text                                                                                  | Opcje wyboru                                                                                                    | Ustawienia<br>fabryczne |
|------|---------------------------------------|----|---------------------------------------------------------------------------------------|----------------------------------------------------------------------------------------------------|-------------------------|
|      | 0 MENU<br>UŻYTKOWNIK                  | A  | MENU UŻYTKOWNIKA                                                                      |                                                                                                    |                         |
|      | 1 CHIMNEY FAN<br>(WYCIĄG<br>KOMINOWY) |    |                                                                                       | Funkcjonowanie wyciągu kominowego (dostępne w przypadku<br>nawiązanego połączenia sygnałowego z modułem zasilania<br>i przy pozycji "ON" (Włączone) opcji 425 menu dla czujnika<br>temperatury) |                         |
|      |                                       | 11 | START TEMPERATURE<br>(AUTOMATIC) (Tempera-<br>tura rozruchowa – tryb<br>automatyczny) | Ustawienie wartości rozruchowej dla czujnika temperatury:<br>5-100°C                                                                                                    | 40 °C                   |
|      | <u> </u>                              |    |                                                                                       | ΑΥΛΛΙ                                                                                                    | aT                      |

| Menu |                | Text                          | Opcje wyboru       | Ustawienia<br>fabryczne                                                 |                                                                                                    |                        |
|------|----------------|-------------------------------|--------------------|-------------------------------------------------------------------------|----------------------------------------------------------------------------------------------------|------------------------|
|      |                | 12                            |                    | STOP TEMPERATURE<br>(AUTOMATIC) (Tempera-                               | Ustawienie wartości zatrzymania dla czujnika temperatury:<br>0-95°C                                                                                                    | 30 °C                  |
|      |                |                               |                    | tura zatrzymania –<br>tryb automatyczny)                                | (minimalny wartość dzieląca od temperatury rozruchowej to<br>5°C)                                                                                                    |                        |
|      |                | 13                            |                    | BOOST TIME<br>(START UP)<br>(Czas wzmocnienia –<br>rozruch)             | Ustawienie przedziału czasu dla rozruchu: 1-15 min.                                                                                                    | 7 min.                 |
|      |                | 14                            |                    | STOP TIME<br>(AUTOMATIC) (Czas<br>zatrzymania – tryb auto-<br>matyczny) | Przedział czasu dla zatrzymania: 1-200 min.                                                                                                    | 45 min.                |
|      |                |                               |                    | EXIT (Wyjście)                                                          | Powrót do menu użytkownika                                                                                                    |                        |
| 2    | SYSTEM         |                               |                    |                                                                         | Konfiguracja opcji użytkownika                                                                                                    |                        |
|      |                | 21                            |                    | LANGUAGE (Język)                                                        | Wybór języka interfejsu roboczego: angielski, niemiecki, francu-<br>ski, duński, norweski, szwedzki, holenderski, fiński, polski                                                                                                    | English<br>(Angielski) |
|      |                | 22                            |                    | CONTRAST (Kontrast)                                                     | Intensywność wyświetlania tekstu: 20 do 40                                                                                                    | 27                     |
|      |                | 23                            |                    | BACKLIGHT (Podświetlenie<br>tła)                                        | Intensywność podświetlenia tła: 5 % do 100 %                                                                                                    | 50 %                   |
|      |                | 24                            |                    | BUZZER (Sygnał<br>dźwiękowy)                                            | Emisja sygnału dźwiękowego komunikatów alarmowych 03, 04<br>lub konieczności uzupełnienia paliwa. Naciśnięcie dowolnego<br>przycisku powoduje przerwanie emisji sygnału dźwiękowego.<br>Funkcja dodawania paliwa może być włączona lub wyłączona | On (Włączone)          |
|      |                |                               |                    | EXIT (Wyjście)                                                          | Powrót do menu użytkownika                                                                                                    |                        |
| 3    | LOG (DZIENNIK) |                               |                    |                                                                         | Historia wyświetlania                                                                                                    |                        |
|      |                | 31                            |                    | POWER CONSUMPTION<br>(Pobór mocy)                                       | Przedstawienie poboru mocy w kilowatogodzinach:<br>Wyzerowanie: tak lub nie                                                                                                    | No (Nie)               |
|      |                | 32                            |                    | ERROR LOG (Dziennik<br>błędów)                                          | Wyświetlenie 5 ostatnich komunikatów alarmowych:<br>Wyzerowanie: tak lub nie                                                                                                    | No (Nie)               |
|      |                | 33                            |                    | VERSION (Wersja)                                                        | Wyświetlenie informacji o wersji oprogramowania                                                                                                    |                        |
|      |                |                               |                    | EXIT (Wyjście)                                                          | Powrót do menu użytkownika                                                                                                    |                        |
|      | EXIT (WYJŚCIE) |                               |                    |                                                                         | Powrót do trybu roboczego                                                                                                    |                        |
| 4    | OBSŁUGA        |                               |                    | MENU OBSŁUGI                                                            |                                                                                                    |                        |
|      | 41             | NETWORK<br>(Sieć)             |                    |                                                                         | Konfiguracja sieci                                                                                                    |                        |
|      |                | 411                           |                    | ADD DEVICE (Podłączenie<br>urządzenia)                                  | (np. moduł zasilania lub wzmacniacz sygnału)                                                                                                    |                        |
|      |                | 412                           |                    | REMOVE DEVICE<br>(Odłączenie urządzenia)                                | Odłączenie urządzenia od sieci                                                                                                    |                        |
|      |                | 413                           | OPTIONS<br>(Opcje) |                                                                         | Dodanie opcji/urządzenia do sieci                                                                                                    |                        |
|      |                |                               | 4131               | ADD EXTRA PANEL                                                         | Dodaj kolejny panel do panelu głównego                                                                                                    |                        |
|      |                |                               | 4132               | REMOVE EXTRA PANEL                                                      | Usuń dodatkowy panel z panelu głównego                                                                                                    |                        |
|      |                |                               |                    | EXIT                                                                    | Wróć do menu sieciowego                                                                                                    |                        |
|      |                | 414                           |                    | SIGNAL TEST (Próba<br>sygnału)                                          | Wyświetlenie statusu sygnału                                                                                                    |                        |
|      |                | 415                           |                    | RESET (Wyzerowanie)                                                     | Usunięcie wszystkich obecnych urządzeń: tak lub nie<br><b>Uwaga</b> : również odłączenie modułu zasilania od sieci.                                                                                                    | No (Nie)               |
|      |                |                               |                    | EXIT (Wyjście)                                                          | Powrót do menu obsługi                                                                                                    |                        |
|      | 42             | SETTINGS<br>(Ustawie-<br>nia) |                    |                                                                         |                                                                                                    |                        |
|      |                | 421                           |                    | SERVICE LANGUAGE (Język<br>obsługi)                                     | Język widoczny w menu użytkownika i obsługi: angielski,<br>francuski, niemiecki                                                                                                    | English<br>(Angielski) |
|      |                | 422                           |                    | FACTORY SETTINGS<br>(Ustawienia fabryczne)                              | Przywrócenie ustawień fabrycznych.<br><b>Uwaga</b> : Nie odłączaj urządzenia od sieci.                                                                                                    | No (Nie)               |
|      |                | 423                           |                    | MINIMUM SPEED<br>(Prędkość minimalna)                                   | Poziom minimalnego napięcia: 80-120 V.<br><b>Uwaga</b> : min. 100 V dla modelu RS009 wyciągu<br>kominowego.                                                                                                    | 100 V                  |
|      |                | 424                           |                    | BOOST SPEED<br>(Prędkość wzmocnienia)                                   | Poziom prędkości rozruchowej: 40 – 100 %                                                                                                    | 100 %                  |
|      |                | 425                           |                    | TEMPERATURE SENSOR<br>(Czujnik temperatury)                             | Włączenie czujnika temperatury: włączony lub wyłączony                                                                                                    | On (Włączone)          |
|      |                | 426                           |                    | CONTROL (Sterowanie)                                                    | DOMYŚLNE                                                                                                    | (Zablokowane)          |

| Menu |    | Text                      | Opcje wyboru                      | Ustawienia<br>fabryczne                                                            |        |
|------|----|---------------------------|-----------------------------------|------------------------------------------------------------------------------------|--------|
|      |    | 427                       | ALARM SETPOINT<br>(Próg alarmowy) | Ustawienie progu alarmu dla zbyt wysokiej temperatury w<br>zakresie 150-400 °C     | 330 °C |
|      |    |                           | EXIT (Wyjście)                    | Powrót do menu obsługi                                                             |        |
|      | 43 | TEST<br>(Testowa-<br>nie) |                                   |                                                                                    |        |
|      |    | 431                       | FAN TEST<br>(Testowanie wyciągu)  | Testowanie wyciągu kominowego (wyświetlenie poboru mocy, prędkości obrotowej itp.) |        |
|      |    |                           | EXIT (Wyjście)                    | Powrót do menu obsługi                                                             |        |
|      |    | EXIT<br>(Wyjście)         |                                   | Powrót do menu użytkownika                                                         |        |

# 4.11 Testowanie sygnału i podłączanie urządzeń

### Testowanie sygnału

Aby sprawdzić, czy sygnał jest wystarczająco silny:

- Przejść do opcji 414 menu.
- Nacisnąć przycisk **OK**.
- Zostanie wyświetlony komunikat **SIGNAL TEST** (Testowanie sygnału) patrz ilustracja  $\rightarrow$

Uwaga: wyszukiwanie może zająć do 10 sekund.

#### Podłączanie urządzeń

Aby podłączyć urządzenie (moduł zasilania, wzmacniacz sygnału itp.):

- Wyłączyć zasilanie urządzenia na 10 sekund, po czym włączyć je ponownie.
- Przejść do opcji 411 menu.
- Nacisnąć przycisk OK.
- Zostanie wyświetlony komunikat ADD DEVICE (Podłączanie urządzenia) patrz ilustracja →

Uwaga: wyszukiwanie może zająć do 2 minut.

Po odnalezieniu urządzenia nacisnąć przycisk **OK**.

Nacisnąć 4 razy przycisk (( | )), aby opuścić tryb konfiguracji.

#### Odłączanie urządzeń

Aby odłączyć urządzenie (moduł zasilania, wzmacniacz sygnału itp.): Wyłączyć zasilanie urządzenia na 10 sekund, po czym włączyć je ponownie. Przejść do opcji 412 menu.

Nacisnąć przycisk **OK**.

Zostanie wyświetlony komunikat **REMOVE DEVICE** (Odłączanie urządzenia) – patrz ilustracja  $\rightarrow$ 

<u>Uwaga</u>: wyszukiwanie może zająć do 2 minut.

Nacisnąć 4 razy przycisk (

) ,aby opuścić tryb konfiguracji.

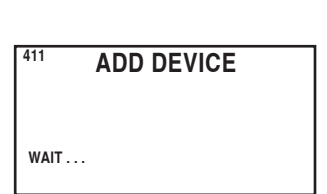

SIGNAL TEST

CONNECTION OK

414

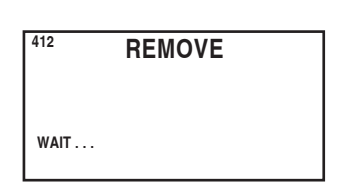

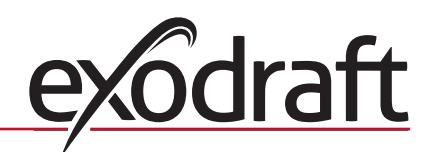

# 4.12 Moduł zasilania

#### Funkcje i wyświetlacz

- A ) Wyłącznik zasilania od wyciągu kominowego
  - (zostanie wyświetlony komunikat **SERWIS** (Obsługa)).
- B) Kontrolki LED:
  - Kontrolka POWER (Zasilanie) świeci się, kiedy zasilanie jest doprowadzane do modułu zasilania.
  - Kontrolka CONNECT (Podłączanie) świeci się w trakcie wyszukiwania podłączanych urządzeń.
  - Kontrolka SERVICE (Obsługa) świeci się po ustawieniu przełącznika (A) w położeniu wyłączonym.
- C) Przycisk nawiązywania połączenia:
  - Możliwość utworzenia połączenia pomiędzy panelem sterowania i modułem zasilania.
  - Nacisnąć przycisk (C) na module zasilania.
  - Przejść do opcji 411 menu na panelu sterowania.
  - Nacisnąć przycisk OK.

Uwaga: wyszukiwanie może zająć do 2 minut.

Nacisnąć 4 razy przycisk (()), aby opuścić tryb konfiguracji.

- D) Bezpiecznik:
  - Zabezpieczenie wyciągu kominowego przed przeciążeniem.
- E) Numer seryjny panelu sterowania.

# 4.13 Rozwiązywanie problemów

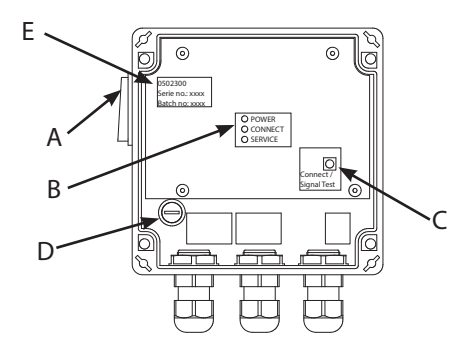

| Spostrzeżenie                                                                                                    | Działanie                                                                                                    |
|----------------------------------------------------------------------------------------------------|----------------------------------------------------------------------------------------------------|
| Brak podświetlenia wyświetlacza na panelu sterowania po włączeniu urządzenia.                                            | <ul> <li>Sprawdzić, czy baterie zostały prawidłowo włożone.</li> <li>Włożyć nowe baterie.</li> </ul>                                                                                                    |
| , 🖞 widoczny na wyświetlaczu.                                                                                            | • Wymienić baterie.                                                                                                    |
| Komunikat <b>06 LOW BATTERY</b> (Niski poziom<br>naładowania baterii 06) widoczny w dzienniku błędów<br>(opcja 32 menu). | • Baterie zostały wymienione.                                                                                                    |
| Komunikat <b>SERWIS</b> (Obsługa) widoczny na wyświetlaczu.                                                              | <ul> <li>Ustawić główny przełącznik modułu zasilania w położeniu<br/>włączonym.<br/>(na kominie). Patrz część. 4.12 Moduł zasilania na stronie 42.</li> </ul>                                                                                                    |
| Brak ciągu w kominie przy komunikacie o pracy<br>widocznym na wyświetlaczu.                                              | <ul> <li>Sprawdzić, czy łopatki wyciągu kominowego obracają się.</li> <li>Sprawdzić bezpiecznik modułu zasilania.</li> <li>Sprawdzić, czy nie doszło do zatkania komina</li> <li>Sprawdzić, czy nie są otwarte drzwiczki rewizyjne w kominie.</li> </ul>                                                                                    |
| Brak wartości temperatury na wyświetlaczu.                                                                               | <ul> <li>Sprawdzić, czy czujnik został włączony w opcji 425 menu<br/>obsługi.</li> </ul>                                                                                                    |
| Wyciąg kominowy nie uruchamia się ani nie zatrzymuje<br>automatycznie.                                                   | <ul> <li>Sprawdzić, czy czujnik został włączony w opcji 425 menu<br/>obsługi.</li> <li>Sprawdzić ustawienia temperatury rozruchu i zatrzymania w<br/>opcjach 11 i 12 menu użytkownika.</li> <li>Sprawdzić, czy czujnik został poprawnie umieszczony pod<br/>wyciągiem kominowym.</li> <li>W razie konieczności wymienić czujnik.</li> </ul> |
| Komunikat <b>Błąd – 01 BRAK KOMUNIKACJI</b><br>widoczny na wyświetlaczu.                                                 | <ul> <li>Sprawdzić odległość pomiędzy panelem sterowania a modułem zasilania (maks. 12 m).</li> <li>Umieścić panel sterowania w lepszym miejscu (np. zmiany w układzie miejsca mogą wytłumić sygnał).</li> <li>Jeżeli nie można uzyskać połączenia, podłączyć wzmacniacz sygnału do sieci (wyposażenie dodatkowe).</li> </ul>               |

| Spostrzeżenie                                                                                                    | Działanie                                                                                                    |
|----------------------------------------------------------------------------------------------------|----------------------------------------------------------------------------------------------------|
| Komunikat <b>Błąd – 02 AWARIA CZUJNIKA</b><br>widoczny na wyświetlaczu<br>(komunikat o błędzie jest wyświetlany do momentu<br>naciśnięcia przycisku <b>OK</b> ).                                              | <ul> <li>Sprawdź poprawność połączeń w module zasilania.</li> <li>W razie konieczności wymienić czujnik.</li> </ul>                                                          |
| Komunikat <b>Błąd – 03 PRZEGRZANIE</b><br>widoczny na wyświetlaczu (przy 5-krotnym sygnale<br>dźwiękowym).<br>(podświetlenie i komunikat o błędzie pozostają do<br>momentu naciśnięcia przycisku <b>OK</b> ). | <ul> <li>Zbyt wysoka temperatura w kominie: ograniczyć spalanie.</li> <li>Sprawdzić ustawienia temperatury w opcji 427 menu obsługi.</li> </ul>                              |
| Komunikat <b>Błąd – 04 BRAK ZASILANIA</b><br>widoczny na wyświetlaczu (przy sygnale dźwiękowym).<br>(podświetlenie i komunikat o błędzie pozostają do<br>momentu naciśnięcia przycisku <b>OK</b> ).           | <ul> <li>Przerwanie dostawy zasilania do modułu zasilania:</li> <li>ograniczyć spalanie.</li> </ul>                                                                          |
| Komunikat <b>Błąd – 05 BRAK ODPOWIEDZI</b><br>widoczny na wyświetlaczu.                                                                                                    | <ul> <li>Nie ma żadnego urządzenia podłączonego do panelu<br/>sterowania.</li> <li>Patrz część. 4.11 Testowanie sygnału i podłączanie urządzeń na<br/>stronie 41.</li> </ul> |

Uwaga: komunikaty alarmowe znikają po usunięciu usterki

# 4.14 Dane techniczne

|                                   | Panel sterowania   | Moduł zasilania      | Czujnik temperatury                                      |
|-----------------------------------|--------------------|----------------------|----------------------------------------------------------|
| Wymiary wys. x szer. x dług. (mm) | 100 x 130 x 34     | 122 x 120 x 55       |                                                          |
| Napięcie                          |                    | 230 V ± 10 % / 50 Hz |                                                          |
| Zabezpieczenie wlotu              | IP20               | IP64                 |                                                          |
| Materiał                          | Tworzywo ABS       | Tworzywo ABS         | Szkło/stal nierdzewna                                    |
| Temperatura otoczenia             | 0°C do 40°C        | -30°C do 60°C        | Część czujnika:  -50°C do 450°C<br>Kabel: -50°C do 125°C |
| Baterie                           | 4 baterie AA (LR6) |                      |                                                          |
| Trwałość baterii                  | Około 1 roku       |                      |                                                          |
| Bezpiecznik                       |                    | T 2,0 A              |                                                          |
| Wydajność prądowa                 |                    | 2 A                  |                                                          |
| Pobór mocy (stan gotowości)       |                    | 1 W                  |                                                          |
| Тур                               |                    |                      | PT 1000                                                  |

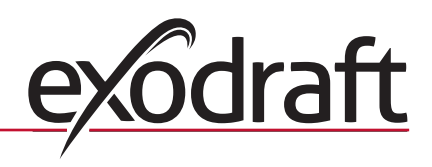

# 5. Declaration of conformity

| DK: EU-Overensstemmelseserklæring                                                                          | NL: EU-Conformiteits verklaring                                   |  |  |
|----------------------------------------------------------------------------------------------------|-------------------------------------------------------------------|--|--|
| GB: Declaration of Conformity                                                                              | SE: EU-Överensstämmelsedeklaration                                |  |  |
| DE: EU-Konformitätserklärung                                                                               | FI: EU-Vaatimustenmukaisuusvakuutus                               |  |  |
| FR: Déclaration de conformité de l'Union Européenne                                                        | IS: ESS-Samræmisstaðfesting                                       |  |  |
| NO: EU-Samsvarserklæring                                                                                   | IT: Dichiarazione di Conformità Unione Europea                    |  |  |
|                                                                                                    | PL: Deklaracja zgodności WE                                       |  |  |
| exod                                                                                                    | raft a/s                                                          |  |  |
| C.F. Tietgens                                                                                              | Boulevard 41                                                      |  |  |
| DK-5220                                                                                                    | Odense SØ                                                         |  |  |
| -erklærer på eget ansvar, at følgende produkter:                                                           | -veklaart dat onderstaande producten:                             |  |  |
| -hereby declares that the following products:                                                              | -deklarerar på eget ansvar, att följande produkter:               |  |  |
| -erklärt hierdurch auf eigene Verantwortung, daß folgende Produkte:                                        | -vastaa siltä, että seuraava tuote:                               |  |  |
| -déclare, sous sa propre responsabilité, que les produits suivants:                                        | -Staðfesti à eigin àbyrgð, að eftirfarandi vörur:                 |  |  |
| -erklærer på eget ansvar at følgende produkter:                                                            | -dichiara con la presente che i seguenti prodotti:                |  |  |
|                                                                                                    | -niniejszym oświadcza, że następujące produkty:                   |  |  |
| EV                                                                                                    | V41                                                               |  |  |
| -som er omfattet af denne erklæring, er i overensstemmelse med                                             | -zijn vervaardigd in overeenstemming met de voorschriften uit de  |  |  |
| følgende standarder:                                                                                       | hieronder genoemde normen en standaards:                          |  |  |
| -were manufactured in conformity with the provisions of the following                                      | -som omfattas av denna deklaration, överensstämmer m ota tämä     |  |  |
| standards:                                                                                                 | selvitys koskee, on seuraavien standardien mukainen:              |  |  |
| -die von dieser Erklärung umfaßt sind, den folgenden Normen:                                               | -sem eru meðtalin í staðfestingu Pessari, eru í fullu samræmi við |  |  |
| -auxquels s'applique cette déclaration sont en conformité avec les                                         | eftirtalda staðla:                                                |  |  |
| normes ci-contre:                                                                                          | -sono stati fabbricati in conformità con le norme degli standard  |  |  |
| -som er omfattet av denne erklæring, er i samsvar med følgende stan-                                       | sono stati laboreati in comornita con le nomice acgii standara    |  |  |
| darder                                                                                                    | zostały wyprodukowane w zgodzie z postanowieniami nastenujących   |  |  |
|                                                                                                    | norm:                                                             |  |  |
| EN 60335-1, EN60335-2-102, EN 61000-6-1, EN 61000-6-2, EN 61000-6-3, EN 301489-1, EN 301489-3, EN 300220-1 |                                                                   |  |  |
| -i h t hestemmelser i direktiv:                                                                            | -en voldoen aan de volgende richtlijnen:                          |  |  |
| -in accordance with                                                                                        | -enligt bestämmelserna i följande direktiv:                       |  |  |
| antsprochen gemäß den Bestimmungen der felgenden Pichtlinien:                                              | -seurasvien direktiivien määrävsten mukaan:                       |  |  |
| -suivant les dispositions prévues aux directives:                                                          | -med tilvisun til àkvarðana effirlits:                            |  |  |
| - i h t hostommoleor i diroktiv:                                                                           | in conformità con le direttive:                                   |  |  |
|                                                                                                    | -zaodnie z                                                        |  |  |
| l avsnændingsdirektiv:                                                                                     | -de laagspanningsrichtlijn:                                       |  |  |
| -Lavspændingsdirektiv.                                                                                     |                                                                   |  |  |
| - lie Low voltage Directive.                                                                               | -Lagspanningsunektivet.                                           |  |  |
| -Niederspannungsrichtlinie:                                                                                | -Plenjannitedirektiivi:                                           |  |  |
| -Directive Basse Tension:                                                                                  | -Smaspennuettiriitio:                                             |  |  |
| -Lavspenningsdirektivet:                                                                                   | -Direttiva Basso Voltaggio:                                       |  |  |
|                                                                                                    | -Dyrektywą niskonapięciową:                                       |  |  |
| 2006,                                                                                                    | /95/EC                                                            |  |  |
| -EMC-direktivet:                                                                                           | -en de EMC richtlijn:                                             |  |  |
| -and the EMC Directive:                                                                                    | -EMC-direktivet:                                                  |  |  |
| -EMV-Richtlinie:                                                                                           | -EMC-direktiivi:                                                  |  |  |
| -Directive Compatibilité Electromagnétique:                                                                | -EMC-eftirlitið:                                                  |  |  |
| -EMC-direktivet:                                                                                           | -Direttiva Compatibilità Elettromagnetica:                        |  |  |
|                                                                                                    | -i Dyrektywą EMC                                                  |  |  |
| 2004/                                                                                                    | 108/EC                                                            |  |  |
| Odense, 01.03.2011                                                                                         | -Algemeen directeur                                               |  |  |
|                                                                                                    | -Geschäftsführender Direktor                                      |  |  |
| -Adm. direktør                                                                                             | -Président Directeur Général                                      |  |  |
| -Managing Director                                                                                         | -Verkställande direktör                                           |  |  |
|                                                                                                    | -Toimitusiohtaia                                                  |  |  |
| Jørgen Andersen                                                                                            | -Framkvemdastiori                                                 |  |  |
| e e                                                                                                    | -Direttore Generale                                               |  |  |
| had (                                                                                                    | -Dyrektor generalny                                               |  |  |
|                                                                                                    | Syrence generality                                                |  |  |
| $\cup$                                                                                                    |                                                                   |  |  |

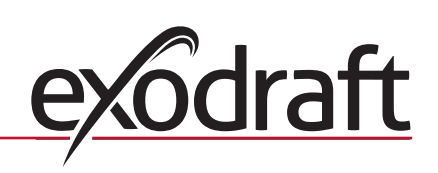

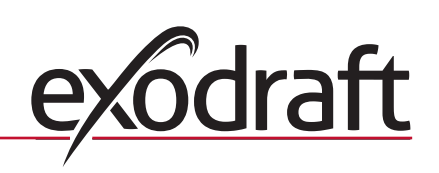

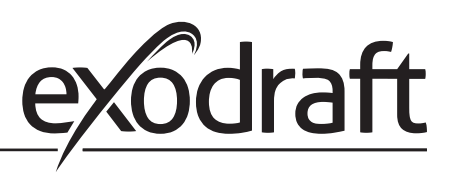

# **DE: exodraft GmbH**

Soonwaldstraße 6 DE-55569 Monzingen Tel: +49 (0)6751 855 599-0 Fax: +49 (0)6751 855 599-9 info@exodraft.de www.exodraft.de

# DK: exodraft a/s

C. F. Tietgens Boulevard 41 DK-5220 Odense SØ Tel: +45 7010 2234 Fax: +45 7010 2235 info@exodraft.dk www.exodraft.dk

# SE: exodraft a/s

Årnäsvägen 25B SE-432 96 Åskloster Tlf: +46 (0)8-5000 1520 info@exodraft.se www.exodraft.se

# NO: exodraft a/s

Storgaten 88 NO-3060 Svelvik Tel: +47 3329 7062 Fax: +47 3378 4110 info@exodraft.no www.exodraft.no

# UK: exodraft Ltd.

10 Crestway, Tarleton GB-Preston PR4 6BE Tel: +44 (0)1494 465 166 Fax: +44 (0)1494 465 163 info@exodraft.co.uk www.exodraft.co.uk